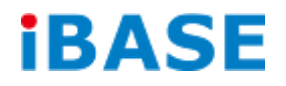

# BYTEM-xx1-PC

# **User Manual**

IBASE Technology Inc.

| Revision | Release Date |  |
|----------|--------------|--|
| V1.0     | 2015/08/11   |  |

#### Copyright © 2013 IBASE Technology Inc. All Rights Reserved.

No part of this manual, including the products and software described in it, may be reproduced, transmitted, transcribed, stored in a retrieval system, or translated into any language in any form or by any means, except documentation kept by the purchaser for backup purposes, without the express written permission of IBASE Technology INC. ("IBASE").

Products and corporate names mentioned in this manual may or may not be registered trademarks or copyrights of their respective companies, and are used for identification purposes only. All trademarks are the property of their respective owners.

Every effort has been made to ensure that the contents of this manual are correct and up to date. However, the manufacturer makes no guarantee regarding the accuracy of its contents, and reserves the right to make changes without prior notice.

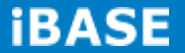

## **Table of Contents**

| Safety Information                                      |
|---------------------------------------------------------|
| Setting up your systemiii                               |
| Care during useiv                                       |
| Acknowledgmentsv                                        |
| CHAPTER 1 INTRODUCTION 1                                |
| 1.1 General Description1                                |
| 1.2 System Specification2                               |
| 1.2.1 Hardware Specifications2                          |
| 1.2.2 Dimensions                                        |
| 1.2.3 I/O View6                                         |
| 1.3 Accessory List6                                     |
| 1.4 Installation7                                       |
| CHAPTER 2 MOTHERBOARD INTRODUCTION 8                    |
| 2.1 Introduction8                                       |
| 2.2 Installing the Memory11                             |
| 2.3 Setting Jumpers12                                   |
| CHAPTER 3 BIOS SETUP28                                  |
| CHAPTER 4 DRIVERS INSTALLATION42                        |
| 4.1 Intel Chipset Software Installation Utility42       |
| 4.2 VGA Drivers Installation43                          |
| 4.3 Realtek High Definition Audio Driver Installation44 |
| 4.4 Intel Trusted Execution Engine Installation48       |
| Appendix                                                |

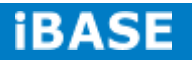

## Safety Information

Your BYTEM product is designed and tested to meet the latest standards of safety for information technology equipment. However, to ensure your safety, it is important that you read the following safety instructions

#### Setting up your system

- Read and follow all instructions in the documentation before you operate your system.
- Do not use this product near water.
- Set up the system on a stable surface. Do not secure the system on any unstable plane.
- Do not place this product on an unstable cart, stand, or table. The product may fall, causing serious damage to the product.
- Slots and openings on the chassis are for ventilation. Do not block or cover these openings. Make sure you leave plenty of space around the system for ventilation.
  Never insert objects of any kind into the ventilation openings.
- This system should be operated from the type of power indicated on the marking label. If you are not sure of the type of power available, consult your dealer or local power company.
- Use this product in environments with ambient temperatures between 0°C and 50°C.
- If you use an extension cord, make sure that the total ampere rating of the devices plugged into the extension cord does not exceed its ampere rating.
- DO NOT LEAVE THIS EQUIPMENT IN AN ENVIRONMENT WHERE THE STORAGE TEMPERATURE MAY GO BELOW -20° C OR ABOVE 60° C. THIS COULD DAMAGE THE EQUIPMENT. THE EQUIPMENT SHOULD BE IN A CONTROLLED ENVIRONMENT.

#### Care during use

- Do not walk on the power cord or allow anything to rest on it.
- Do not spill water or any other liquids on your system.
- When the system is turned off, a small amount of electrical current still flows. Always unplug all power, and network cables from the power outlets before cleaning the system.
- If you encounter the following technical problems with the product, unplug the power cord and contact a qualified service technician or your retailer.
  - > The power cord or plug is damaged.
  - Liquid has been spilled into the system.
  - The system does not function properly even if you follow the operating instructions.
  - > The system was dropped or the cabinet is damaged.

#### Lithium-Ion Battery Warning

**CAUTION**: Danger of explosion if battery is incorrectly replaced. Replace only with the same or equivalent type recommended by the manufacturer. Dispose of used batteries according to the manufacturer's instructions.

#### NO DISASSEMBLY

The warranty does not apply to the products that have been disassembled by users.

## WARNING HAZARDOUS MOVING PARTS KEEP FINGERS AND OTHER BODY PARTS AWAY

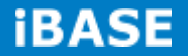

#### Acknowledgments

- AMI is a registered trademark of AMI Software International, Inc.
- AMD and ATI are registered trademarks of AMD Corporation.
- Microsoft Windows is a registered trademark of Microsoft Corporation.
- FINTEK is a registered trademark of FINTEK Electronics Corporation.
- REALTEK is a registered trademark of REALTEK Electronics Corporation.
- All other product names or trademarks are properties of their respective owners.

## **CHAPTER 1 INTRODUCTION**

#### **1.1 General Description**

BYTEM, an ALL in ONE Panel PC, utilizes an Intel<sup>®</sup> Atom<sup>™</sup> processor that provides high computing performance with low power consumption. It is available in 7-inch, 10.1-inch and 12.1-inch sizes.

The fanless BYTEM series operates silently and reliably in harsh environments. It comes with two SODIMM slots to accommodate up to 8GB of DDR3L 1333MHz system memory for 10.1-inch, 12.1-inch models and one 2.5" SATA HDD for data storage. It features two Gigabit Ethernet and one RS-232/422/485 port. (The 7-inch model supports two COM ports.) The unit is equipped with a front bezel that has IP65-rated protection.

The BYTEM series supports a wide-range 9V~30V DC power input for 10.1-inch and 12.1-inch models, using an 84W power adaptor, and 12V DC power input for 7-inch unit with a 60W power adaptor which makes it ideal for factory automation or any other industrial applications.

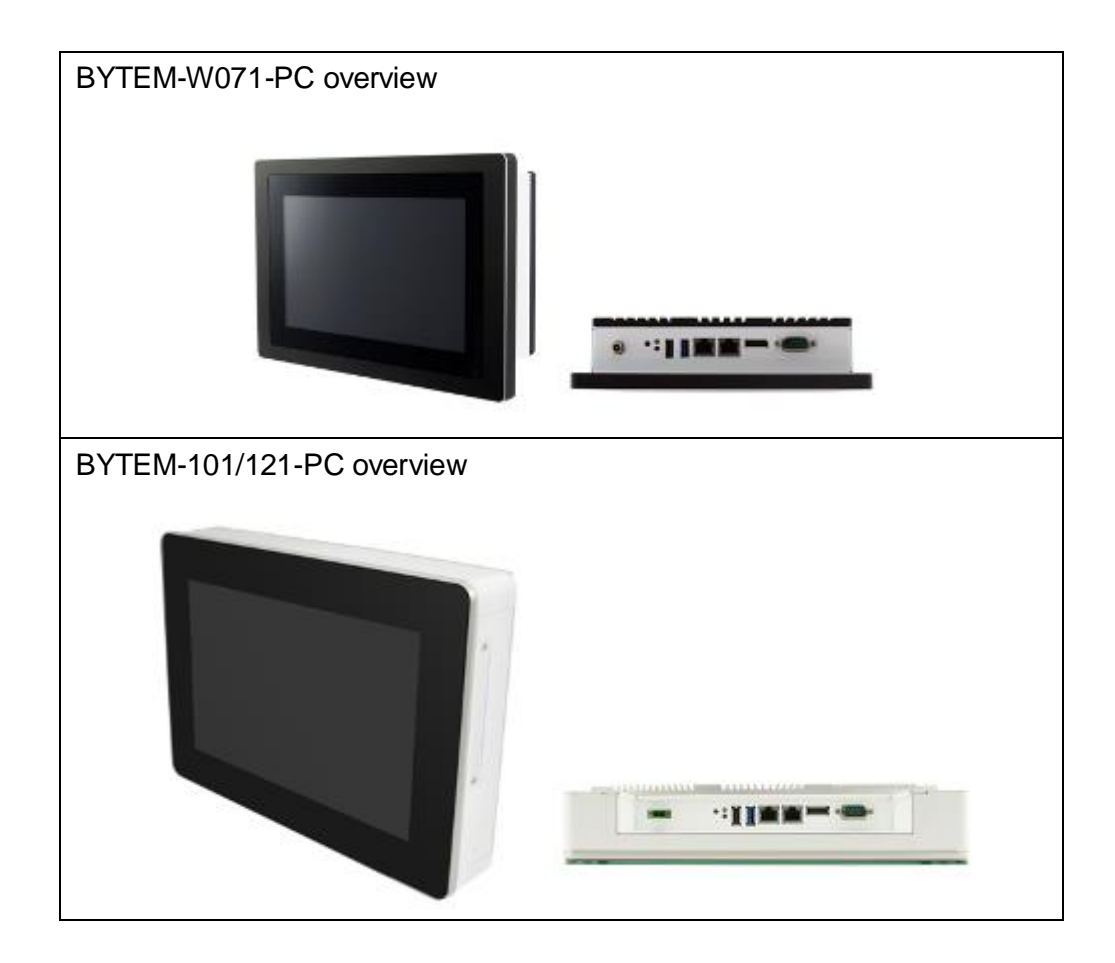

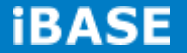

## **1.2 System Specification 1.2.1 Hardware Specifications**

| Model Name                   | BYTEM-W071-PC                                                                                                    | BYTEM-101-PC BYTEM-121-I                                       |                          |  |  |
|------------------------------|----------------------------------------------------------------------------------------------------|----------------------------------------------------------------|--------------------------|--|--|
| System Mainboard             | IB897                                                                                                    |                                                                |                          |  |  |
| CPU                          | Intel <sup>®</sup> Atom E3815<br>(Single-Core @ 1.46 GHz) Intel <sup>®</sup> Atom E3845 (Quad-Core @ 1.91 GHz)                                                                                                    |                                                                |                          |  |  |
| Chipset                      | Int                                                                                                    | tegrated in Intel <sup>®</sup> Atom™ SoC                       | )                        |  |  |
| Memory                       | 2x DDR3L-1333 SO-DIMM, u                                                                                                    | p to 4GB, Default 2GB(2GB>                                     | (1) for BYTEM-W071-PC    |  |  |
|                              | 2x DDR3L-1333 SO-DIMM, u                                                                                                    | p to 8GB, Default 4GB(4GB>                                     | (1) for BYTEM-101/121-PC |  |  |
| I/O Interface                | 1 x USB 3.0 flag type blue color<br>1 x USB 2.0 Type A flag type<br>1 x D-SUB9 RS-232/422/485 COM1<br>1 x COM2 for BYTEM-W071-PC only<br>1 x DP port<br>2 x Gigabit LAN (RJ45)<br>1 x 3-pin DC power connector (1 x DC power jack for BYTEM-W071-PC)<br>1 x Power on/off switch power on LED / HDD LED |                                                                |                          |  |  |
| Storage                      | 1 x 2.5" half-size SATA HDD v<br>BYTEM-W071-PC<br>1 x 2.5" SATA HDD with easy                                                                                                    | with easy accessibility; Defau<br>accessibility; Default 32G S | IIt 32G SSD for<br>SD    |  |  |
| Expansion Slots              |                                                                                                    | None                                                           |                          |  |  |
| Power Supply                 | 12V DC input                                                                                                    | 9~30V wide ra                                                  | ange DC input            |  |  |
| LCD Size                     | 7" TFT LCD                                                                                                    | 10.1" TFT LCD                                                  | 12.1" TFT LCD            |  |  |
| LCD Color                    | 16.7M                                                                                                    | 262K                                                           | 16.7M                    |  |  |
| LCD Resolution               | 1024 x 600                                                                                                    | 1280 x 800                                                     | 1024 x 768               |  |  |
| LCD Brightness               | 500                                                                                                    | 35                                                             | 50                       |  |  |
| LCD View Angle<br>(H°/V°)    | 150/150                                                                                                    | 170/170                                                        | 160/160                  |  |  |
| LCD Contrast                 |                                                                                                    | 800:1                                                          |                          |  |  |
| Backlight MTBF               | 50,000 hrs                                                                                                    | 12,000 hrs                                                     | 30,000 hrs               |  |  |
| Touch Screen                 |                                                                                                    | Projected capacitive touch                                     |                          |  |  |
| Construction                 | Aluminum front bezel a                                                                                                    | nd white steel back cover wit                                  | h aluminum heat-sink     |  |  |
| Mounting                     | Panel Mount<br>VESA 50x50/75x75 mm                                                                                                    | VESA 75                                                        | 5X75 mm                  |  |  |
| Dimensions<br>(W)x(D)x(H) mm | 211.5 x 143.5 x 52                                                                                                    | 285 x 204 x 59.6                                               | 317 x 255 x 59.6         |  |  |
| Operating<br>Temperature     | -10°C~ 50°C                                                                                                    | 0°C~ 50°C(With SSD) / 0°C~ 40°C(with HDD)                      |                          |  |  |
| Storage<br>Temperature       | -30°C ~ 70°C -20°C ~ 60°C                                                                                                    |                                                                |                          |  |  |
| Relative Humidity            | 10%~90% (non-condensing)                                                                                                    |                                                                |                          |  |  |
| Protection Class             | IP65 front bezel                                                                                                    |                                                                |                          |  |  |
| Certification                | CE/FCC Class B                                                                                                    |                                                                |                          |  |  |
| Operating System<br>Support  | Windows 8 32/64bit, Windows 7 Pro for Embedded 64bit, WES7 64bit                                                                                                    |                                                                |                          |  |  |

•This specification is subject to change without prior notice.

**iBASE** 

3 IBASE Technology Inc.

#### 1.2.2 Dimensions

#### BYTEM-W071-PC

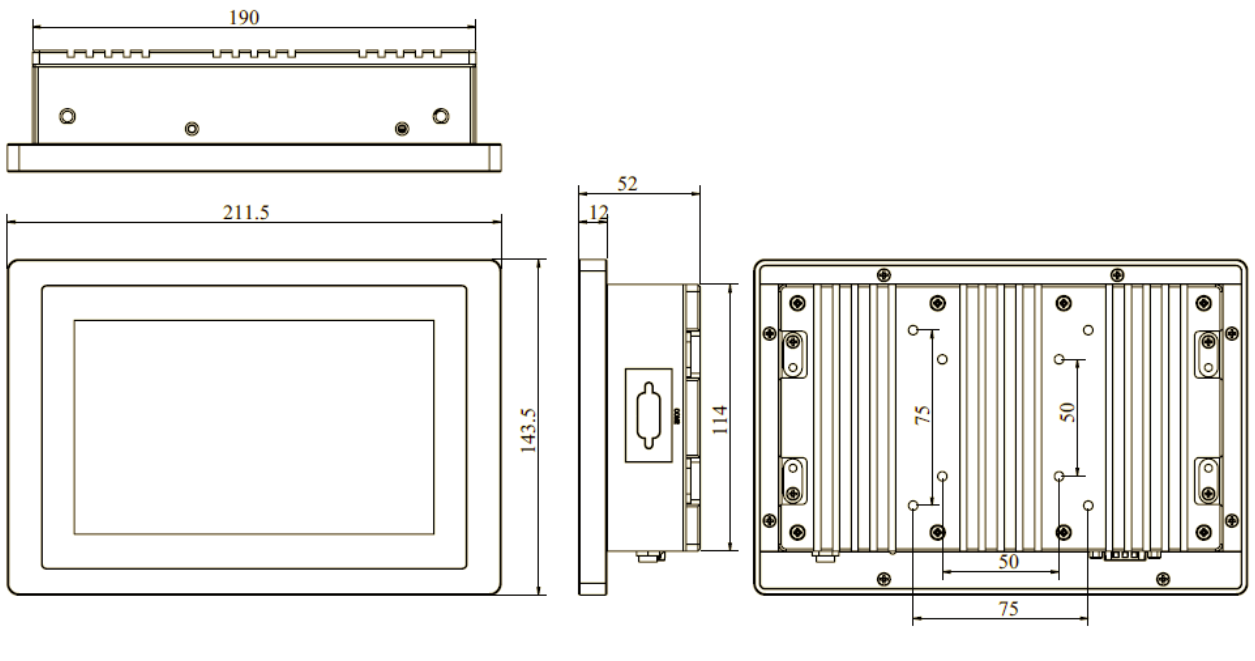

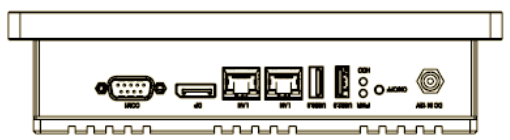

#### BYTEM-101-PC

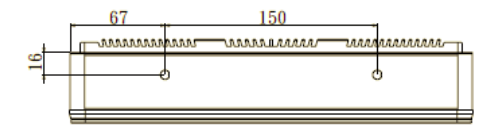

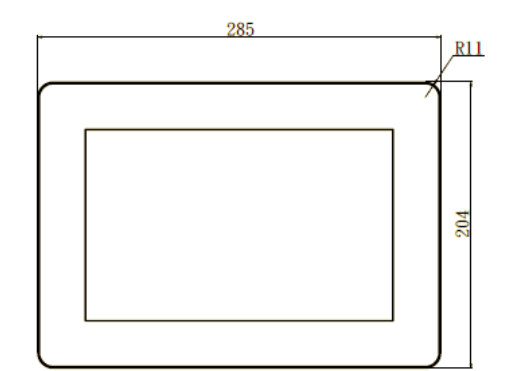

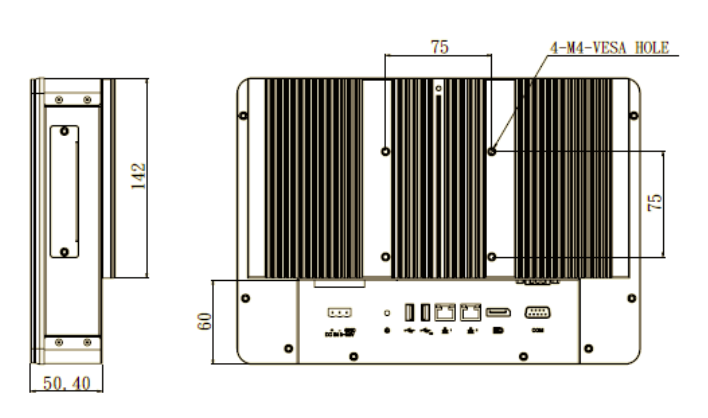

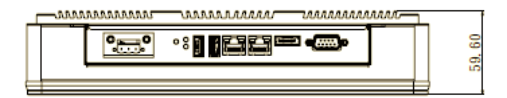

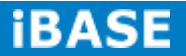

#### BYTEM-121-PC

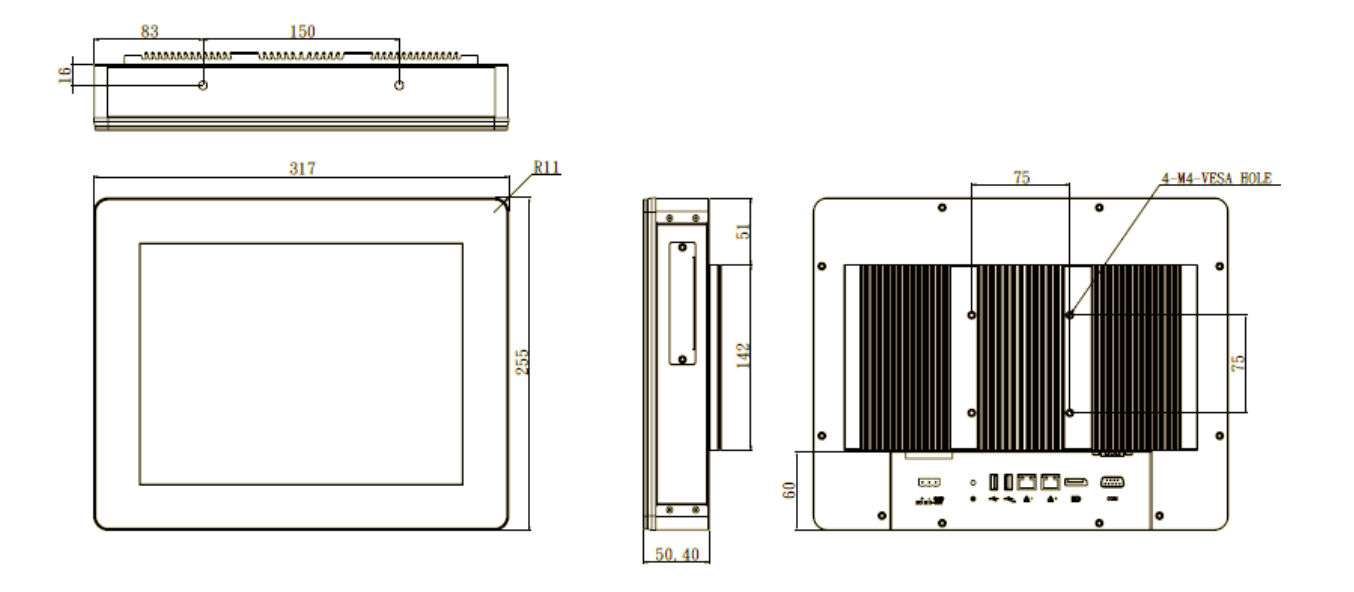

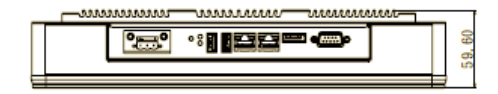

## 1.2.3 I/O View

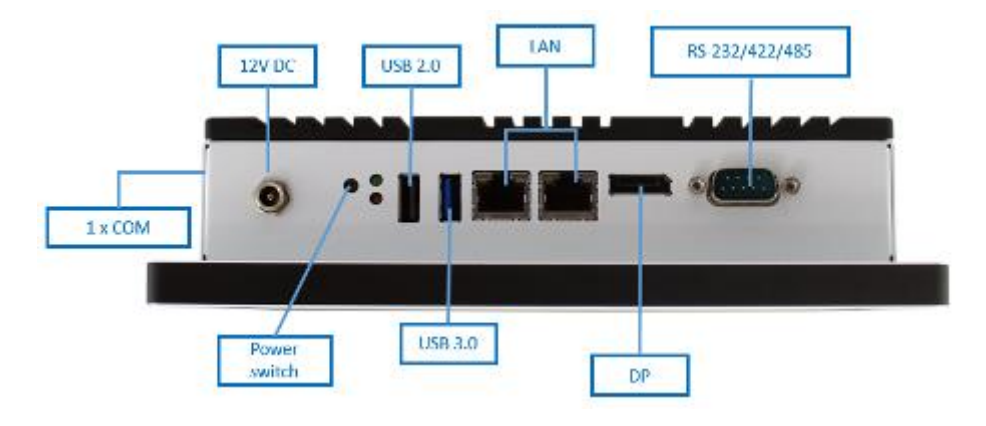

BYTEM-W071-PC I/O side

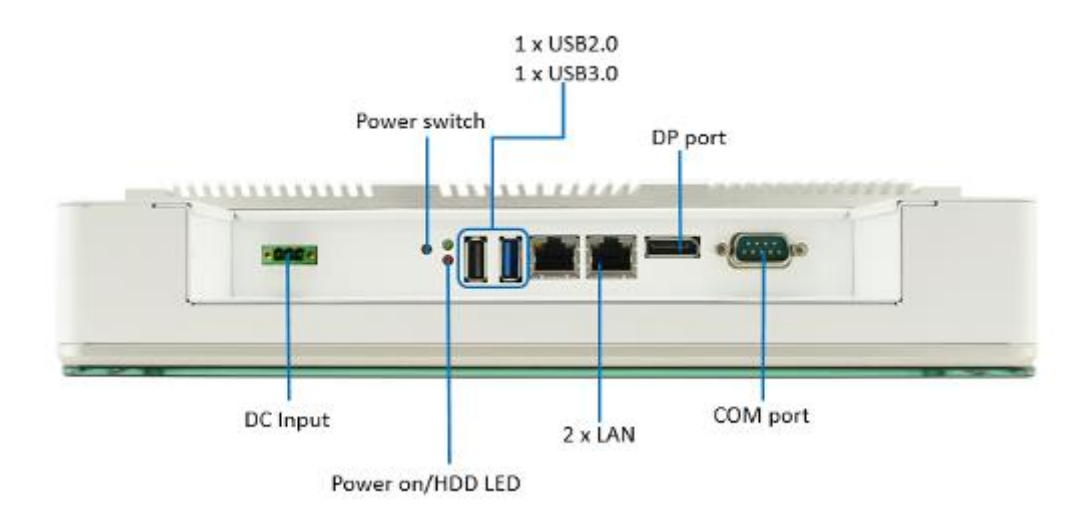

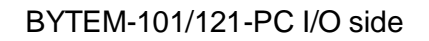

#### **1.3 Accessory List**

| Part No. | Description                         | Quantity |  |
|----------|-------------------------------------|----------|--|
| 4        | 3-pin terminal block for DC in for  | 1        |  |
| 1        | BYTEM-101/121-PC                    | 1 pc     |  |
| 2        | DVD                                 | 1 pc     |  |
| 3        | 60W Adaptor for BYTEM-W071-PC only  | 1 pc     |  |
|          | 84W Adaptor and power cord (option) |          |  |

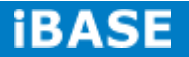

#### 1.4 Installation

## 1.4.1 Installing HDD/SSD

1. Loosen the two screws as shown in the picture.

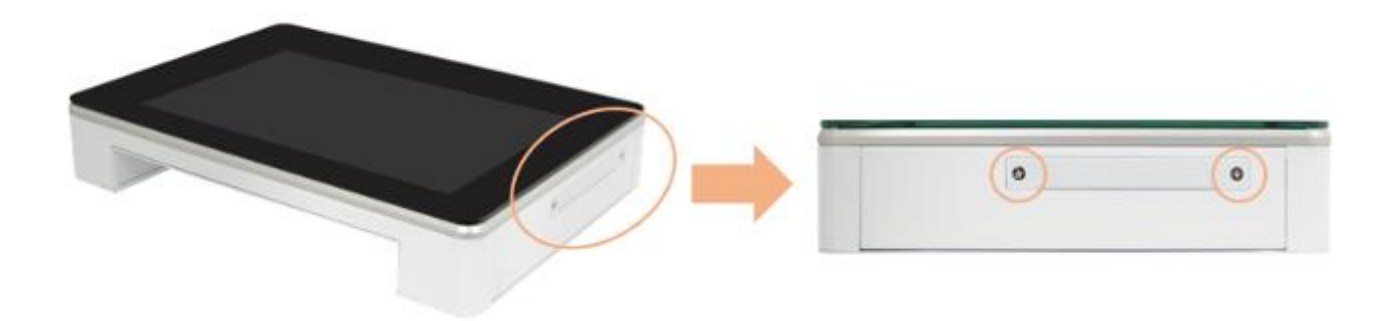

2. Pull out the HDD/SSD bracket and replace the HDD/SSD module.

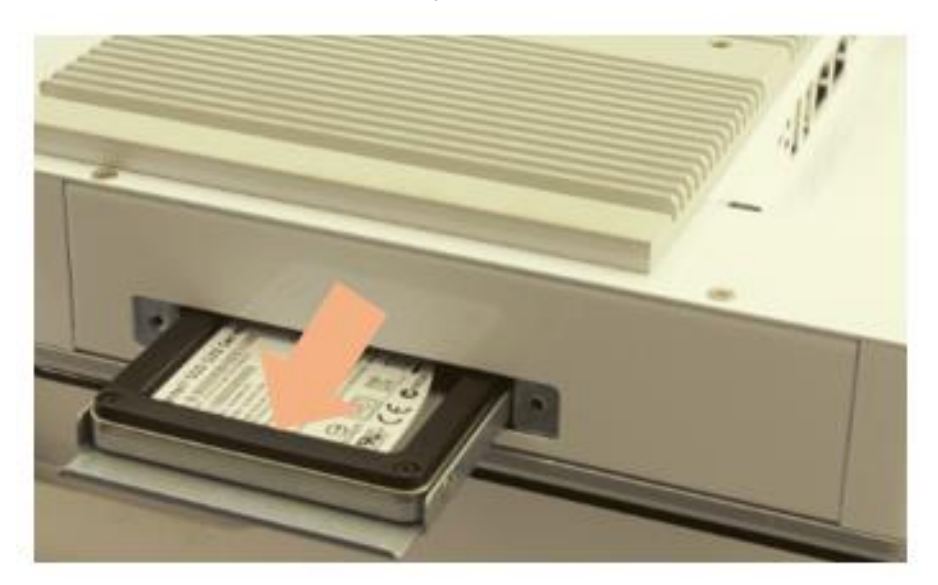

## **CHAPTER 2 MOTHERBOARD INTRODUCTION**

#### **2.1 Introduction**

IB897 is a 3.5-inch single board computer based on the Intel® AtomTM E3800 series processor. It supports two DDR3L (1.35V) SODIMM sockets for a maximum memory capacity of 8GB.

IB897 features Intel's 7th generation (Gen 7) graphics engine and has both CRT and DisplayPort video display interface, as well as 24-bit LVDS dual channel interface with the use of the NXP PTN3460 device.

Onboard connectivity available includes two SATA II ports, two COM ports, one USB 3.0 port, four USB2.0 ports, audio, two Mini PCI-e(x1) slots, and Micro SD. Power input is provided by a +9~+30V DC in connector.

| Product Name   | IB897                                                                             |
|----------------|-----------------------------------------------------------------------------------|
| Form Factor    | 3.5" disk size SBC                                                                |
| SoC Type/Speed | Intel® Atom <sup>™</sup> QC E3845 /2MB cache/1.91GHz (IB897-I45&I45P)             |
|                | Intel® Atom <sup>™</sup> DC E3827 /1MB cache/1.75 GHz (IB897-I27&I27P)            |
|                | Intel® Atom <sup>™</sup> SC E3815 /512KB cache/1.46 GHz (IB897-I15& I15P)         |
|                | Package = FCBGA1170, 25mmx27mm, 22nm,Tj= -40 °C to +110 °C                        |
| BIOS           | AMI BIOS                                                                          |
| Memory         | Intel® Atom <sup>™</sup> SoC integrated memory controller                         |
|                | Supports DDR3L (1.35V only), Non-ECC memory only                                  |
|                | 2 x DDR3 SO-DIMM socket [IB897-I45_P/IB897-I27_P], 8GB max.                       |
|                | 1 x DDR3 SO-DIMM socket [IB897-I15_P], 4GB max.                                   |
| VGA            | Intel® Gen7 w/4 EUs graphics engines                                              |
|                | DisplayPort x 1 [Supports up to 2560x1200@60Hz]                                   |
|                | CRT x 1 via pin header [Supports up to 1920x1080@60Hz]                            |
| LVDS           | 24-bit dual channel via NXP PTN3460 thru eDP<br>(Supports up to1920x1200 @ 60 Hz) |
| LAN            | Intel® I210IT PCIe Gigabit LAN x 2                                                |
| USB            | Intel® Atom <sup>™</sup> SoC built-in USB host controller                         |
|                | Supports USB 2.0 x 4 ports; USB 3.0 x 1 port,                                     |
|                | extra USB 2.0 x4 ports (Thru SMSC HUB USB2514)                                    |

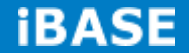

| Serial ATA      | Intel® Atom <sup>™</sup> SoC built-in SATA II controller, supports 2 ports                |
|-----------------|-------------------------------------------------------------------------------------------|
| Audio           | Intel <sup>®</sup> Atom <sup>™</sup> SoC built-in HD audio controller + Realtek ALC269QHD |
|                 | Codec w/ class-D speaker amplifier (2.3W per channel @ 5V power supply)                   |
|                 | [7mm x 7mm @ 48-QFN]; support 2-channel audio out + amp                                   |
| LPC I/O         | Nuvoton NCT5523D [64-pin LQFP, 7x7x1.4mm]                                                 |
|                 | - COM #1 (RS232/422/485) [EXAR SP339EER1 x 1 for jumper-less]                             |
|                 | - COM #2 (RS-232 only)                                                                    |
|                 | [Hardware Monitor]: 2x thermal inputs; 2x voltage monitoring                              |
| Digital IO      | 4 in & 4 out                                                                              |
| Expansion Slots | Mini PCI-e socket x2 (1xFull-sized+1xHalf-sized,)                                         |
|                 | **Full length MiniPCIe (1x) supports mSATA**                                              |
| Edge Connector  | DB9 for COM1, DisplayPort, RJ45 x 2 for LAN 1 & 2                                         |
|                 | USB 2.0 vertical connector x 1, USB 3.0 vertical connector x 1                            |
|                 | LED indicators (red+green) x1 for power and HDD status &                                  |
|                 | power button x 1(IB897-I45/I27/I15)                                                       |
|                 | 4-pin header for LED indicator & 2-pin header for power button via cable                  |
|                 | (IB897-I45P/I27P/I15P)                                                                    |
| Onboard         | 2x8 pin header for CRT; 2x4 pin header for 2x USB 2.0                                     |
| Header/         | DF20 socket connector x2 for 24-bit dual channel LVDS                                     |
| Connector       | 4-pin box header for backlight/brightness control (PWM)                                   |
|                 | 2x6 pin box header for Audio, 4-pin header for speaker                                    |
|                 | 2x5 pin box header for COM2                                                               |
|                 | 2x5 pin headers for LPC (80-port card debugging purpose)                                  |
|                 | Mini PCI-e(1x) connector x2, 5 pins box header for smart battery                          |
|                 | SATA connector x2 for SATA device                                                         |
|                 | 4-pin power connector (JST type, for SATA device)                                         |
|                 | 2-pin connector for power input, Micro SD slot (type 3.3V)                                |
| Watchdog        | Yes (256 segments, 0, 1, 2255 sec/min)                                                    |
| Power Connector | 9V ~ 30V DC-in thru onboard 2-pin connector                                               |
| Others          | iSMART 2.0 [Auto-scheduler / Power resume]                                                |
| OS Support      | Windows 8.1 / Embedded; Windows 7 / Embedded, Linux                                       |
| RoHS / REACH/   | Yes / Yes / Yes / Class B                                                                 |
| CE / FCC        |                                                                                           |
| Operating Temp. | -40 °C to +85 °C                                                                          |
| Board Size      | 102mm x 147mm                                                                             |

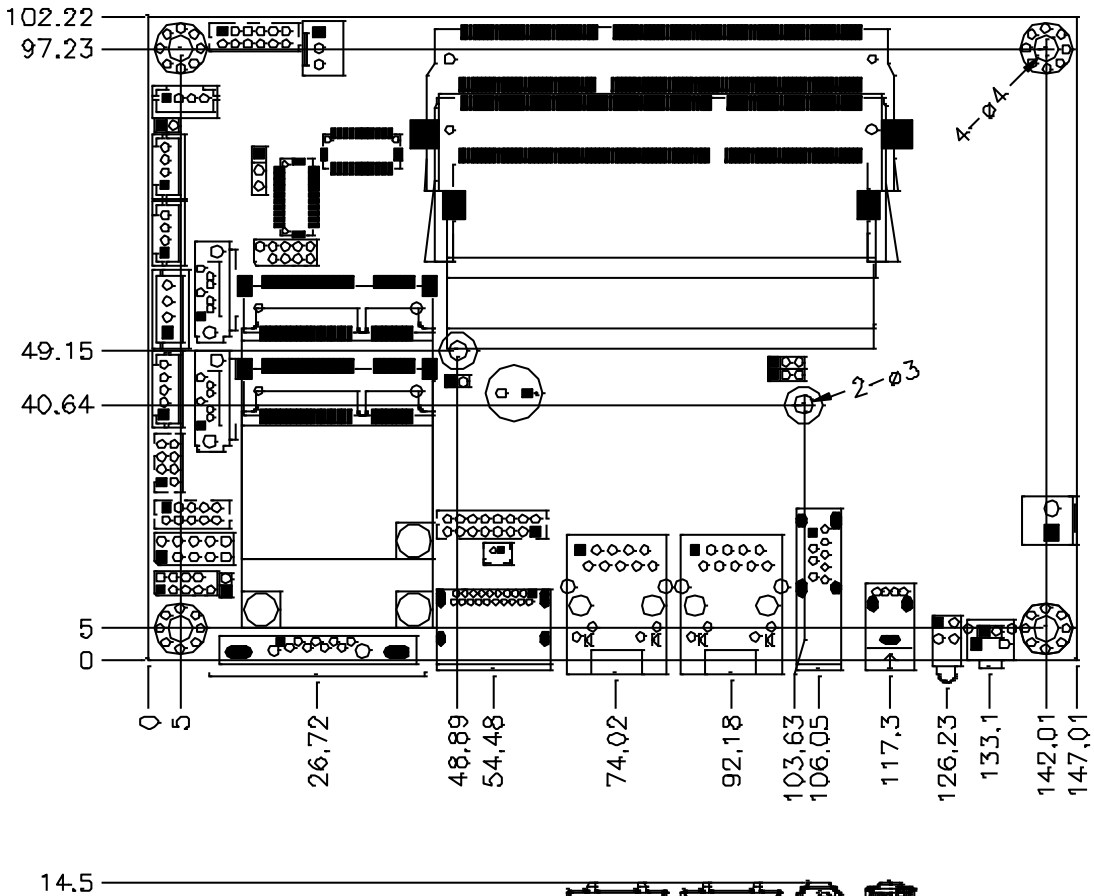

## Board Dimensions for [IB897-I45/I27/I15]

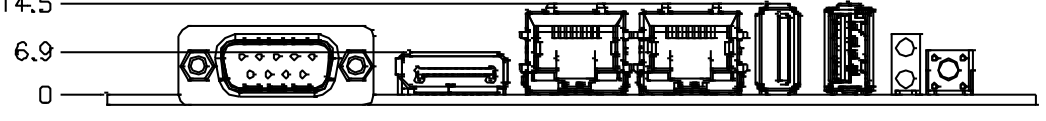

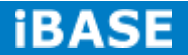

#### 2.2 Installing the Memory

The IB897 board supports two DDR3L memory sockets for a maximum of 8GB.

#### **Installing and Removing Memory Modules**

To install the DDR3 modules, locate the memory slot on the board and perform the following steps:

- 1. Hold the DDR3 module so that the key of the DDR3 module aligned with that on the memory slot.
- Gently push the DDR3 module in an upright position until the clips of the slot close to hold the DDR3 module in place when the DDR3 module touches the bottom of the slot.
- 3. To remove the DDR3 module, press the clips with both hands.

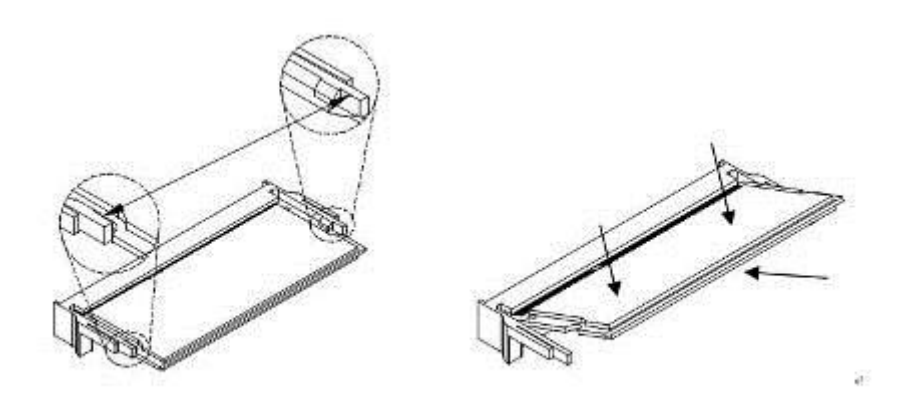

\*\* Channel-A slot must be installed with memory module for booting up\*\*

#### 2.3 Setting Jumpers

Jumpers are used on IB897 to select various settings and features according to your needs and applications. Contact your supplier if you have doubts about the best configuration for your needs. The following shows the jumpers/connectors on IB897.

#### **Jumper Locations on IB897**

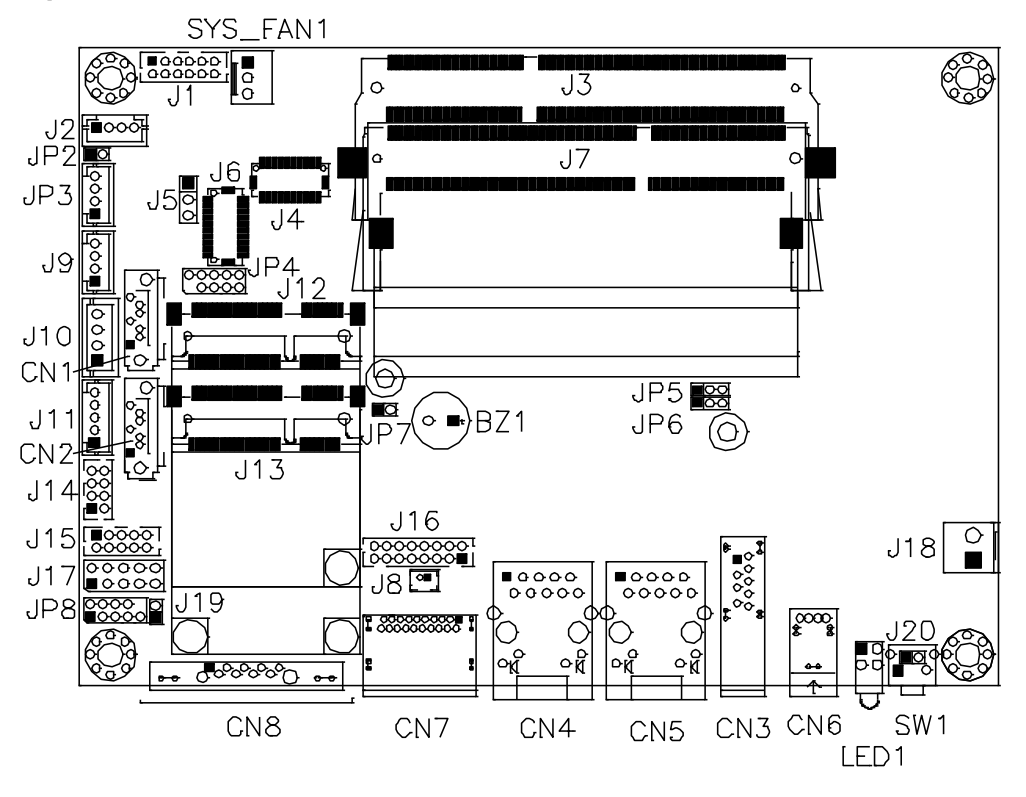

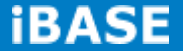

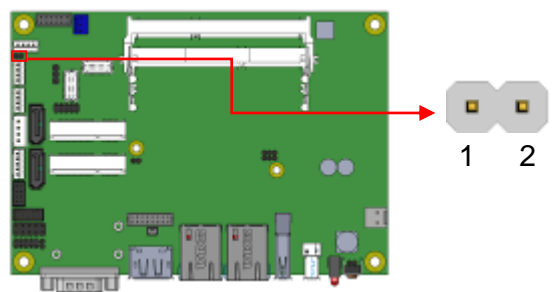

#### JP2: LVDS Panel Brightness Control Selection

| JP2   | Brightness Control<br>(PWM mode) |
|-------|----------------------------------|
| Open  | 3.3V                             |
| Close | 5V(Default)                      |

#### **J5: LVDS Panel Power Selection**

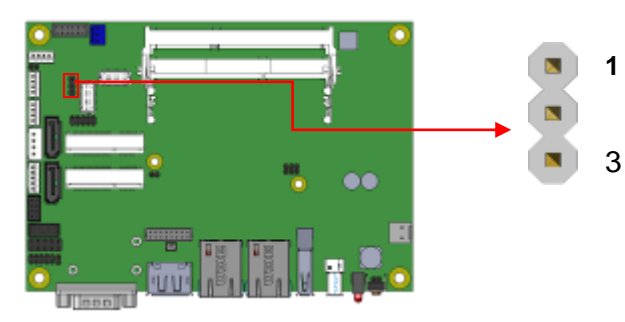

| J5  | Setting                 | Panel Voltage  |  |
|-----|-------------------------|----------------|--|
| 123 | Pin 1-2<br>Short/Closed | 3.3V (default) |  |
| 123 | Pin 2-3<br>Short/Closed | 5V             |  |

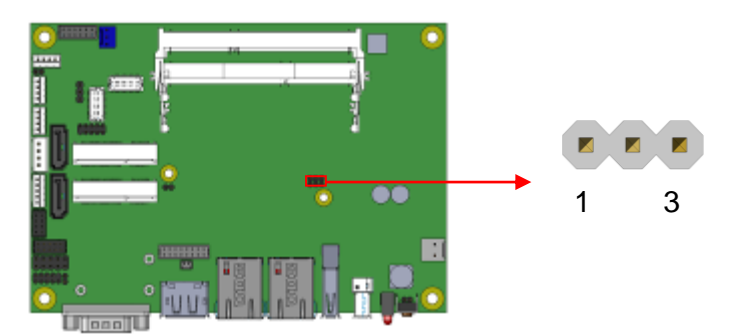

#### JP5: Clear ME Contents

| JP5 | Setting                 | Function          |  |
|-----|-------------------------|-------------------|--|
| 123 | Pin 1-2<br>Short/Closed | Normal            |  |
| 123 | Pin 2-3<br>Short/Closed | Clear ME Register |  |

#### JP6: Clear CMOS Contents

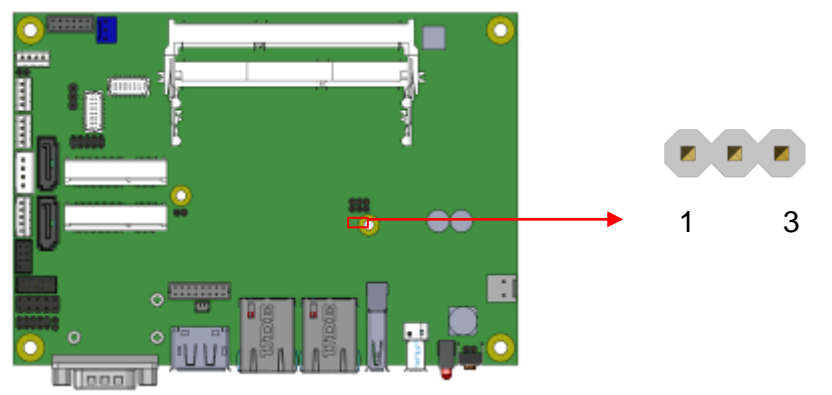

| JP6 | Setting      | Function    |  |
|-----|--------------|-------------|--|
|     | Pin 1-2      | Normal      |  |
| 123 | Short/Closed |             |  |
|     | Pin 2-3      |             |  |
| 123 | Short/Closed | Clear CIMOS |  |

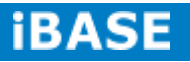

#### Connector Locations on IB897-I45/I27/I15

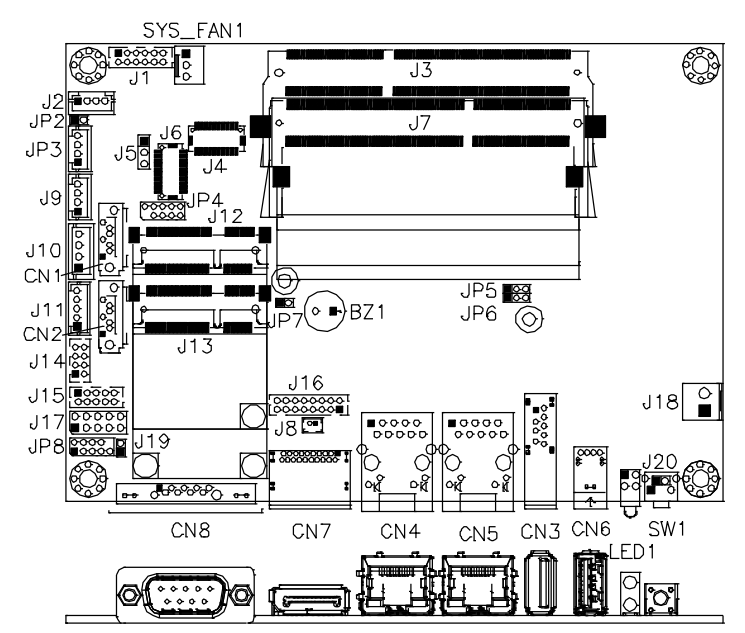

**Bottom side** 

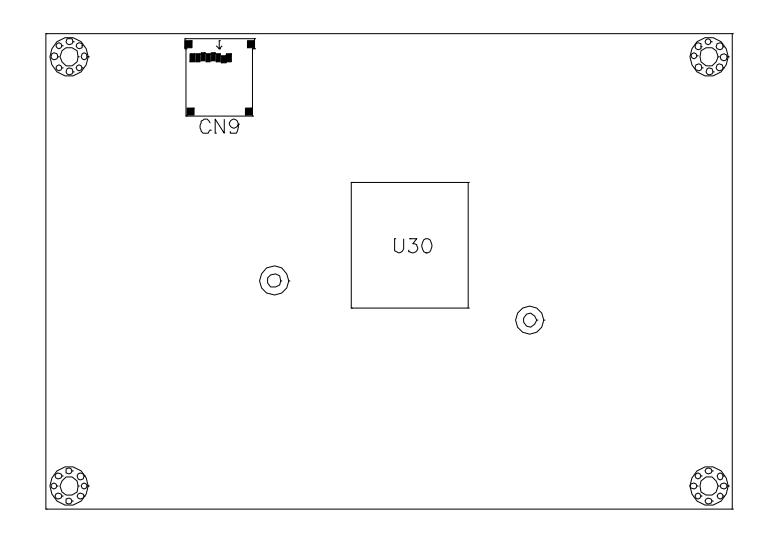

**CN3: USB3.0 Connector** 

CN4, CN5: Gigabit LAN Connector

CN4: Intel® I210IT Connector

CN5: Intel® I210IT Connector

**CN6: USB2.0 Connector** 

**CN7: DP Connector** 

Copyright  $\ensuremath{\textcircled{\odot}}$  2013 IBASE Technology Inc. All Rights Reserved.

#### CN8: DB9 Connector (COM1)

| Signal Name              | Pin # | Pin # | Signal Name          |
|--------------------------|-------|-------|----------------------|
| DCD, Data carrier detect | 1     | 6     | DSR, Data set ready  |
| RXD, Receive data        | 2     | 7     | RTS, Request to send |
| TXD, Transmit data       | 3     | 8     | CTS, Clear to send   |
| DTR, Data terminal ready | 4     | 9     | RI, Ring indicator   |
| GND, ground              | 5     | 10    | Not Used             |

COM1 is jumper-less for RS-232, RS-422 and RS-485 and is to be configured with BIOS Selection.

|  | Pin # |        | Signal Name |        |
|--|-------|--------|-------------|--------|
|  |       | RS-232 | R2-422      | RS-485 |
|  | 1     | DCD    | TX-         | DATA-  |
|  | 2     | RX     | TX+         | DATA+  |
|  | 3     | ТХ     | RX+         | NC     |
|  | 4     | DTR    | RX-         | NC     |
|  | 5     | Ground | Ground      | Ground |
|  | 6     | DSR    | NC          | NC     |
|  | 7     | RTS    | NC          | NC     |
|  | 8     | CTS    | NC          | NC     |
|  | 9     | RI     | NC          | NC     |
|  | 10    | NC     | NC          | NC     |

CN9: Micro SD (3.3V) Connector

SW1: Power Switch [For IB897-I45/I27/I15]

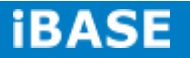

## LED1: Power LED and HDD LED Connector [For <u>IB897-I45/I27/I15]</u>

The green LED at the bottom is power LED. The red LED on top is the HDD LED.

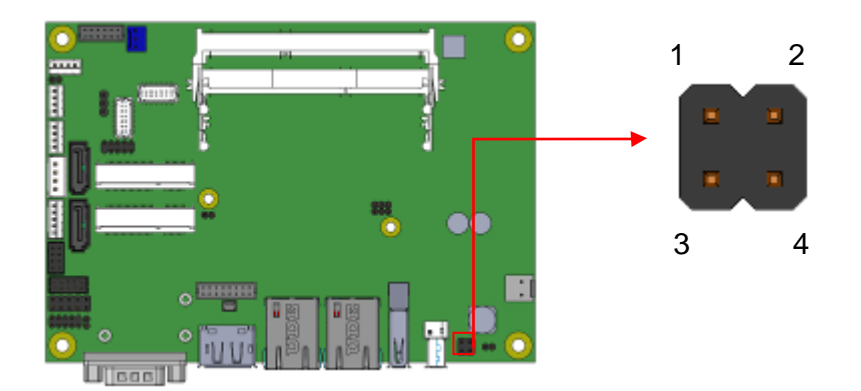

Signal NamePin #Pin #Signal NameVCC312HDD\_LEDVCC534GND

# 

#### **CN1: SATAII /share mSATA/ Connectors**

#### **CN2: SATAII Connectors**

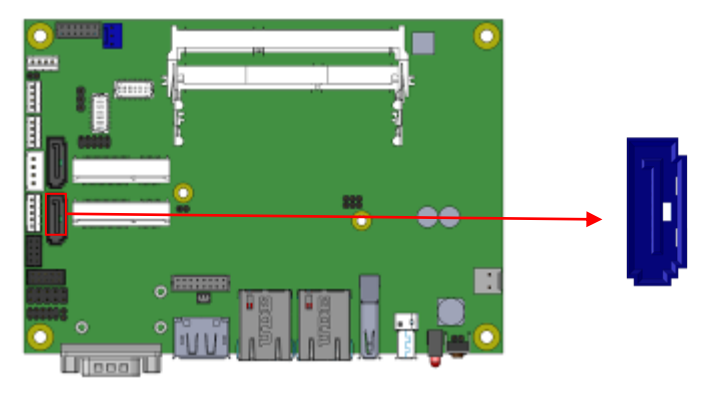

#### SYS\_FAN1: SYSTEM Fan Power Connector

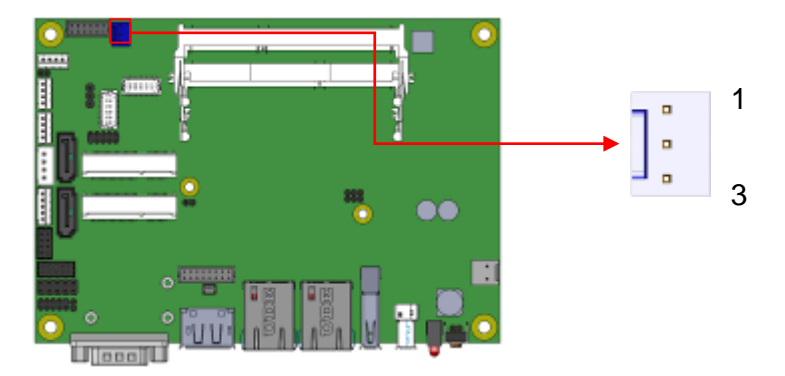

| Pin # | Signal Name        |
|-------|--------------------|
| 1     | Ground             |
| 2     | +12V(500mA)        |
| 3     | Rotation detection |

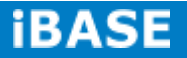

#### J1: Audio Connector (DF11-12DP-2DSA)

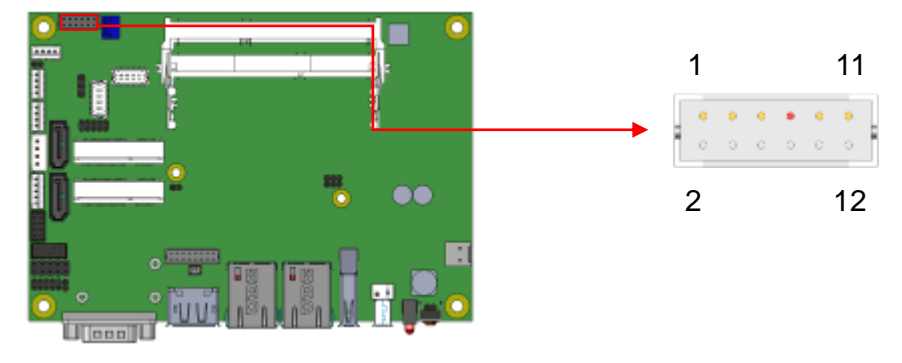

| Signal Name | Pin # | Pin # | Signal Name |
|-------------|-------|-------|-------------|
| LINEOUT_R   | 2     | 1     | LINEOUT_L   |
| Ground      | 4     | 3     | JD_FRONT    |
| LINEIN_R    | 6     | 5     | LINEIN_L    |
| Ground      | 8     | 7     | JD_LINEIN   |
| MIC-R       | 10    | 9     | MIC_L       |
| Ground      | 12    | 11    | JD_MIC1     |

#### J2: Amplify Connector (JST B4B-PH-K-S)

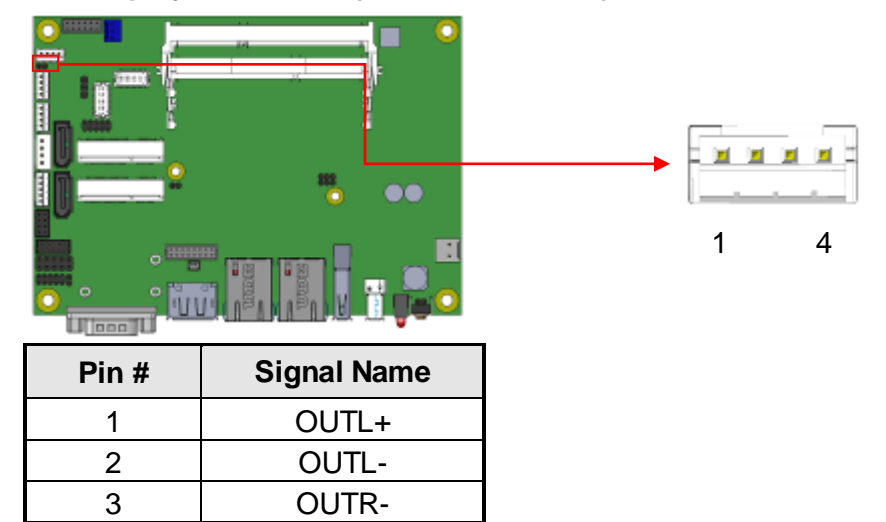

#### J7: DDR3L SO-DIMM(CH-A) Sockets

OUTR+

4

\*\* Please note CH-A must be installed for booting up\*\*

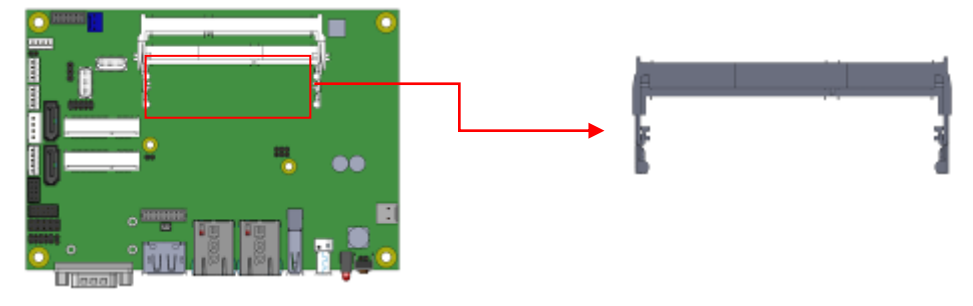

2

1

#### J3: DDR3L SO-DIMM(CH-B) Sockets

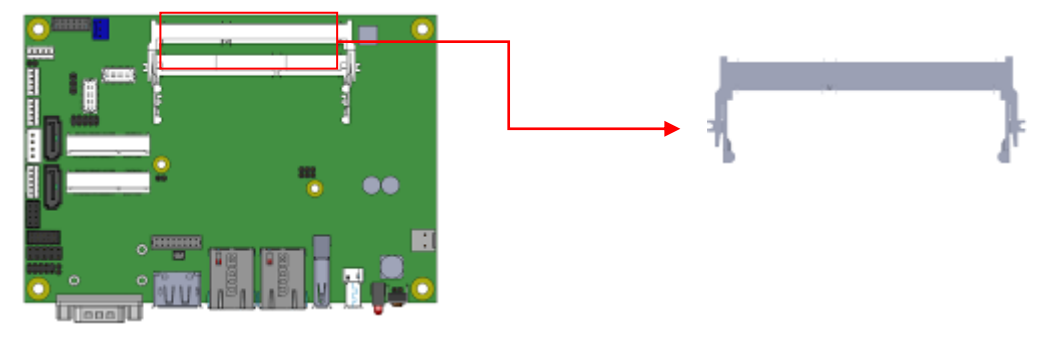

## J4, J6: LVDS Connectors, (DF20G-20DP-1V)

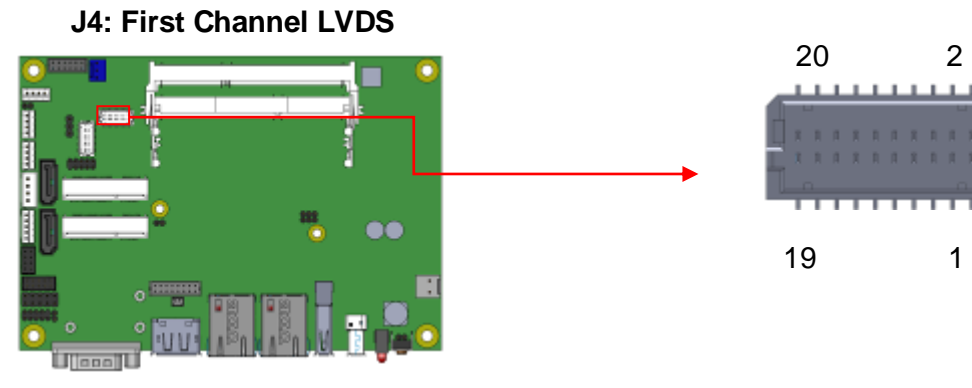

J6: Second Channel LVDS

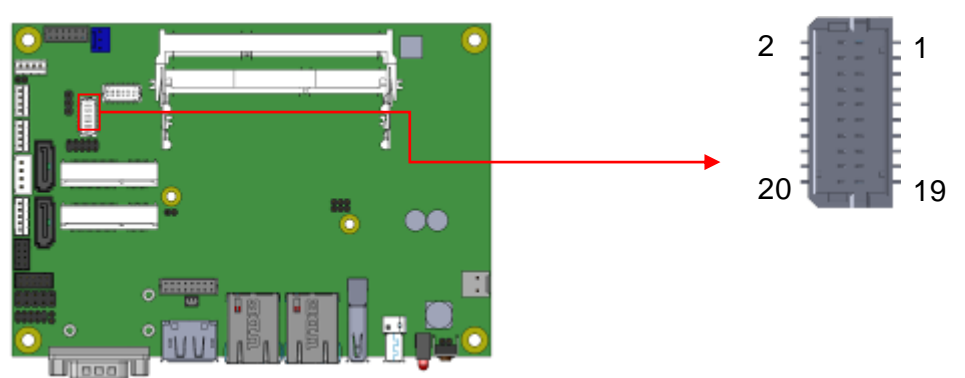

| Signal Name | Pin # | Pin # | Signal Name |
|-------------|-------|-------|-------------|
| TX0N        | 2     | 1     | TX0P        |
| Ground      | 4     | 3     | Ground      |
| TX1N        | 6     | 5     | TX1P        |
| Ground      | 8     | 7     | Ground      |
| TX2N        | 10    | 9     | TX2P        |
| Ground      | 12    | 11    | Ground      |
| CLKN        | 14    | 13    | CLKP        |
| Ground      | 16    | 15    | Ground      |
| TX3N        | 18    | 17    | TX3P        |
| Power(1A)   | 20    | 19    | Power       |

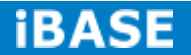

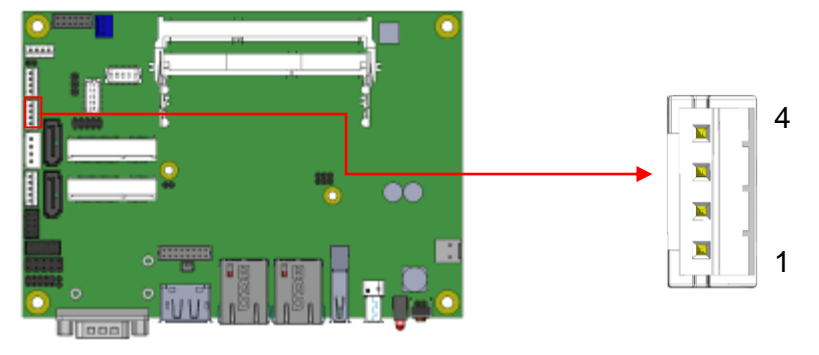

## J9: MCU Flash Connector (factory use only)

#### J10: SATA HDD Power Connectors (JST B4B-XH-A)

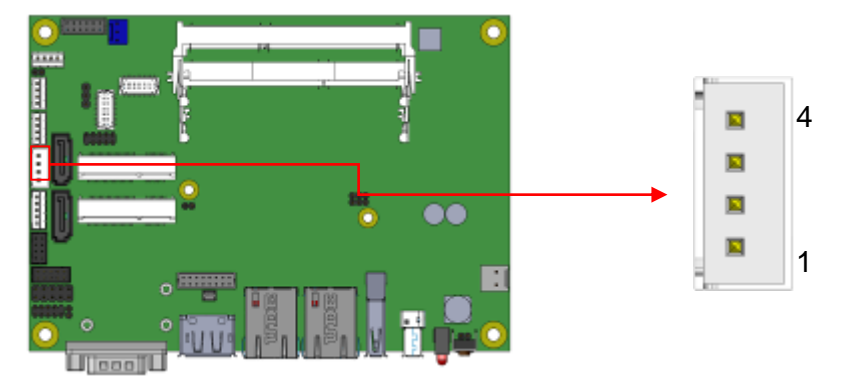

| Pin # | Signal Name |
|-------|-------------|
| 1     | +5V(1A)     |
| 2     | Ground      |
| 3     | Ground      |
| 4     | +12V(1A)    |

#### 0 ..... 1 5 000

J11: Smart Battery (JST B5B-PH-K-S)

| Pin # | Signal Name |
|-------|-------------|
| 1     | RST#        |
| 2     | ICHSWI#     |
| 3     | Ground      |
| 4     | SMB_DATA    |
| 5     | SMB_CLK     |

#### J12: Mini PCIE Connector (share mSATA)

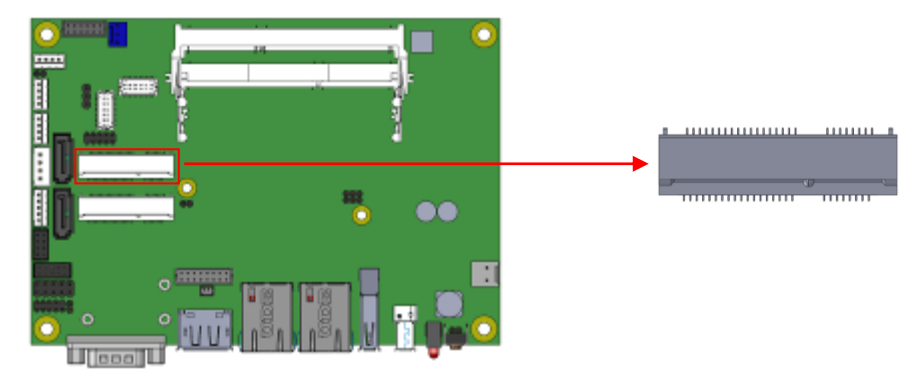

#### J13: Mini PCIE Connector (Half Size)

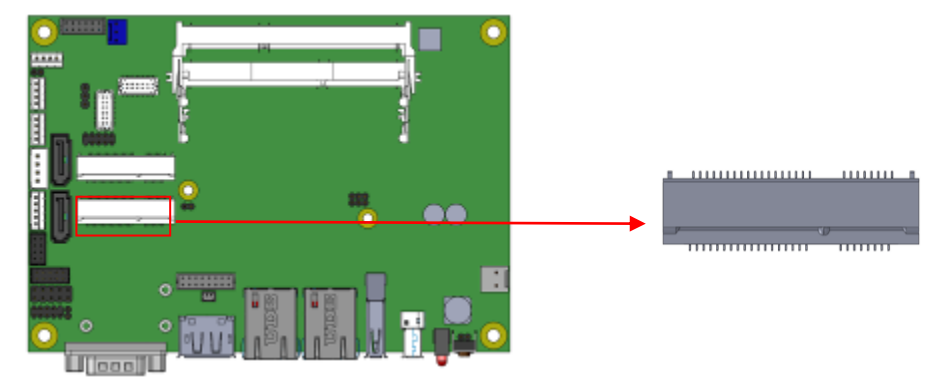

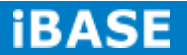

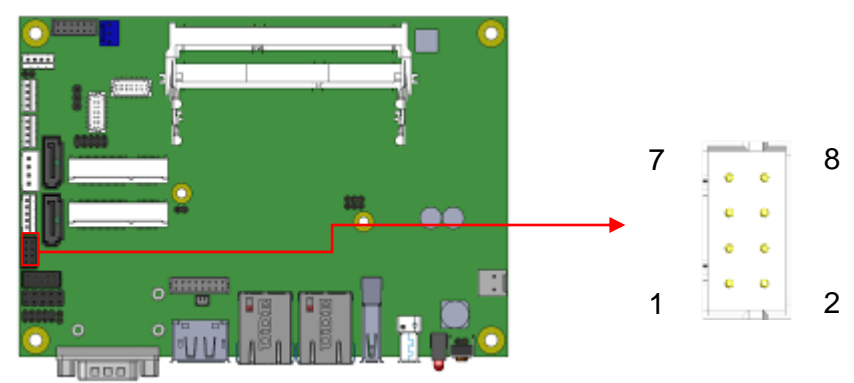

#### J14: USB 2.0 Connector(DF11-8DP-2DSA)

| Signal Name | Pin # | Pin # | Signal Name |
|-------------|-------|-------|-------------|
| Vcc         | 1     | 2     | Ground      |
| D0-         | 3     | 4     | D1+         |
| D0+         | 5     | 6     | D1-         |
| Ground      | 7     | 8     | Vcc         |

#### J15: COM2/RS232 Serial Port(DF11-10DP-2DSA)

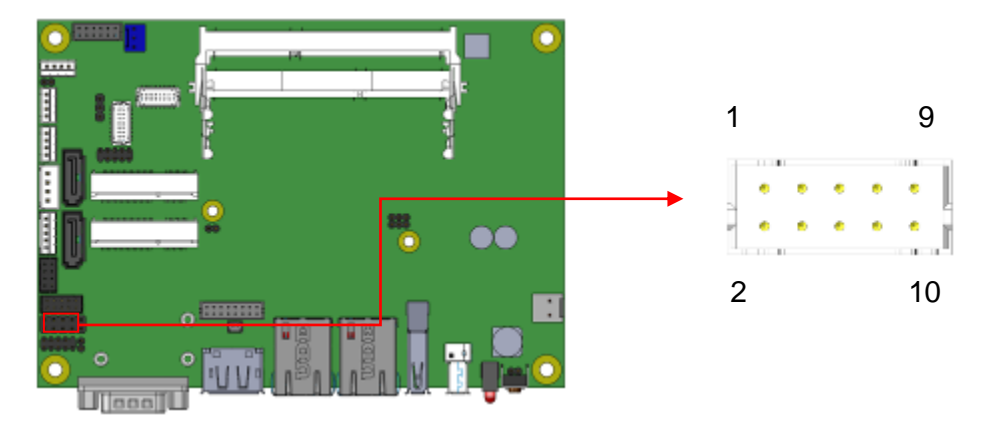

| Signal Name              | Pin # | Pin # | Signal Name         |
|--------------------------|-------|-------|---------------------|
| DCD, Data carrier detect | 1     | 2     | RXD, Receive data   |
| TXD, Transmit data       | 3     | 4     | Data terminal ready |
| GND, ground              | 5     | 6     | DSR, Data set ready |
| RTS, Request to send     | 7     | 8     | CTS, Clear to send  |
| RI, Ring indicator       | 9     | 10    | Not Used            |

# J16: VGA Connector (DF11-16DP-2DSA)

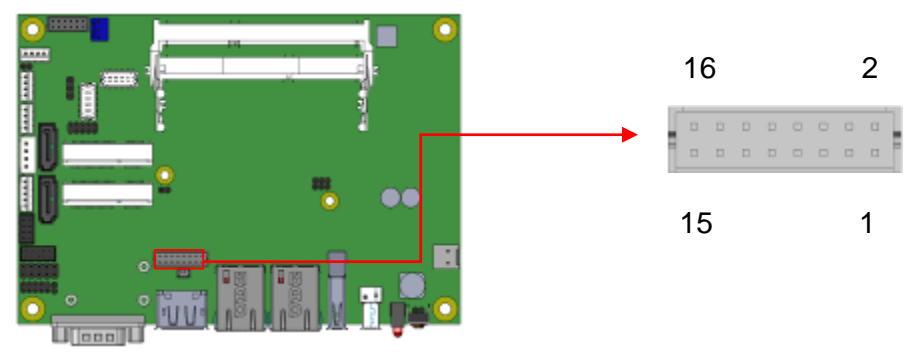

| Signal Name | Pin # | Pin # | Signal Name |
|-------------|-------|-------|-------------|
| +5V         | 2     | 1     | Red         |
| Ground      | 4     | 3     | Green       |
| N.C         | 6     | 5     | Blue        |
| DDCDATA     | 8     | 7     | N.C         |
| H_SYNC      | 10    | 9     | GND         |
| V_SYNC      | 12    | 11    | GND         |
| DDCCLK      | 14    | 13    | GND         |
| N.C.        | 16    | 15    | GND         |

## J17: Digital I/O (signal level 5V) Connector (2.54mm)

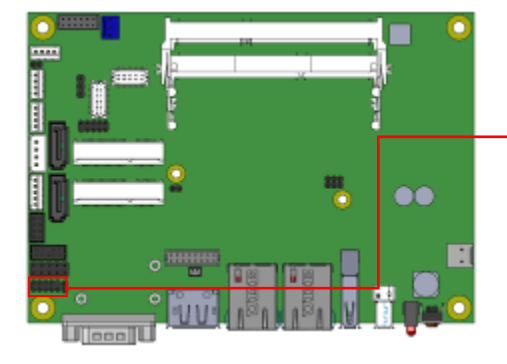

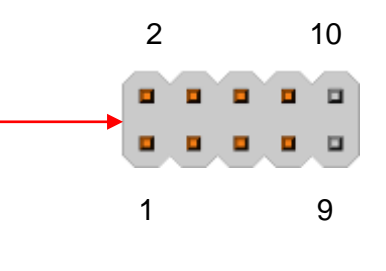

| Signal Name | Pin # | Pin # | Signal Name |
|-------------|-------|-------|-------------|
| GND         | 1     | 2     | VCC (500mA) |
| OUT3        | 3     | 4     | OUT1        |
| OUT2        | 5     | 6     | OUT0        |
| IN3         | 7     | 8     | IN1         |
| IN2         | 9     | 10    | IN0         |

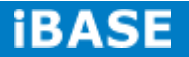

| <mark>۱</mark> ۵ | •••              |  |
|------------------|------------------|--|
|                  |                  |  |
| Pin #            | Signal Name      |  |
| 1                | +9V to +30V(10A) |  |

GND

J18: Board Input Power Connector (HK\_WAFER396-2S-WV)

#### J19: Reset Switch (2mm)

2

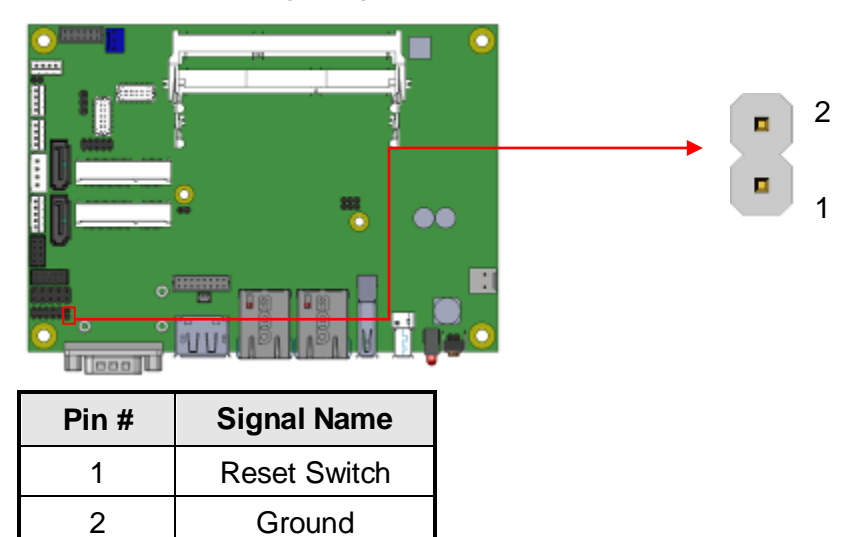

| Pin #    | Signal Name |     |
|----------|-------------|-----|
|          |             | •   |
| Ľ.       | ······      | E   |
| <b>1</b> | 8 8 00      |     |
| ln       |             |     |
| <b>i</b> |             | 1 2 |
| <u>o</u> |             | •   |

#### J20: Power Switch (2mm)

| Pin # | Signal Name  |
|-------|--------------|
| 1     | Power Switch |
| 2     | Ground       |

## JP3: LCD Backlight Connector (JST B4B-PH-K-S)

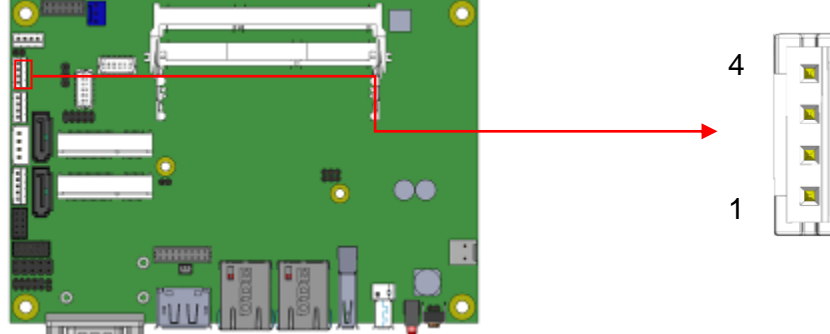

000

| Pin # | Signal Name        |
|-------|--------------------|
| 1     | +12V(1A)           |
| 2     | Backlight Enable   |
| 3     | Brightness Control |
| 4     | Ground             |

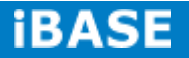

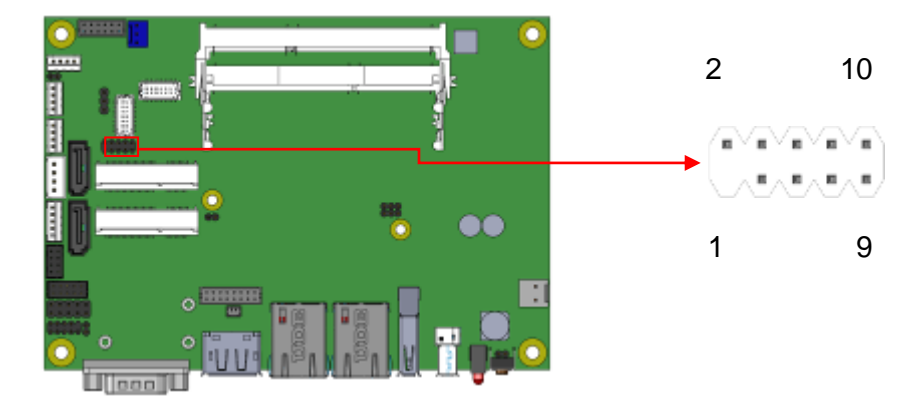

#### JP4: SPI Flash Connector (factory use only)

JP7: Factory use only

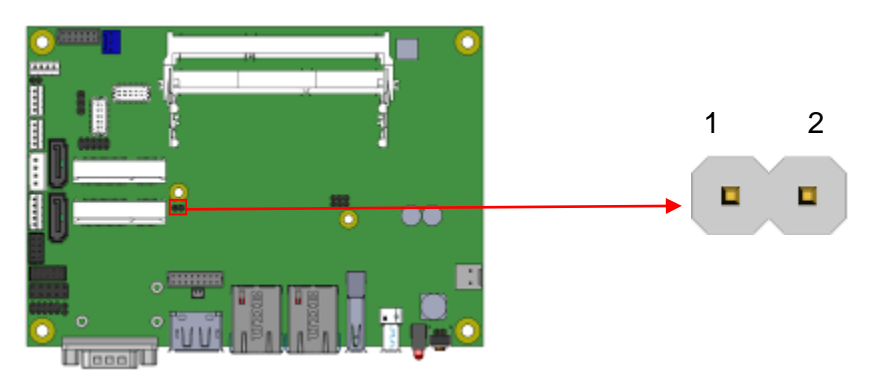

#### JP8: Debug 80 Port Connector (factory use only)

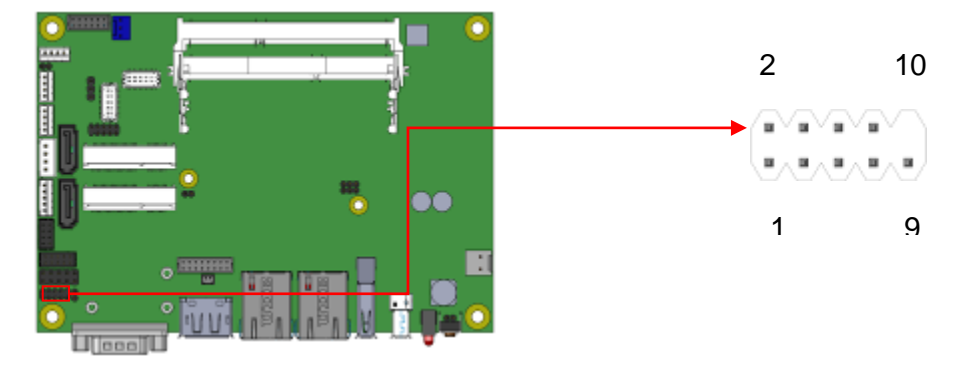

### **CHAPTER 3 BIOS SETUP**

#### **3.1 BIOS Introduction**

The BIOS (Basic Input/Output System) installed in your computer system's ROM supports Intel processors. The BIOS provides critical low-level support for a standard device such as disk drives, serial ports and parallel ports. It also password protection as well as special support for detailed fine-tuning of the chipset controlling the entire system.

#### 3.2 BIOS Setup

The BIOS provides a Setup utility program for specifying the system configurations and settings. The BIOS ROM of the system stores the Setup utility. When you turn on the computer, the BIOS is immediately activated. Pressing the <Del> key immediately allows you to enter the Setup utility. If you are a little bit late pressing the <Del> key, POST (Power On Self Test) will continue with its test routines, thus preventing you from invoking the Setup. If you still wish to enter Setup, restart the system by pressing the "Reset" button or simultaneously pressing the <Ctrl>, <Alt> and <Delete> keys. You can also restart by turning the system Off and back On again. The following message will appear on the screen:

Press <DEL> to Enter Setup

In general, you press the arrow keys to highlight items, <Enter> to select, the <PgUp> and <PgDn> keys to change entries, <F1> for help and <Esc> to quit.

When you enter the Setup utility, the Main Menu screen will appear on the screen. The Main Menu allows you to select from various setup functions and exit choices.

Warning: It is strongly recommended that you avoid making any changes to the chipset defaults. These defaults have been carefully chosen by both AMI and your system manufacturer to provide the absolute maximum performance and reliability. Changing the defaults could cause the system to become unstable and crash in some cases.

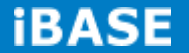
# 3.3 Main Settings

| Aptio | Setup | Utility - | Copyright @ | D 2013 | American | Megatrends, | Inc. |
|-------|-------|-----------|-------------|--------|----------|-------------|------|
|       |       | -         |             |        |          |             |      |

| Main      | Advanced | Chipset | Boot | Security       | Save & Exit                                                        |
|-----------|----------|---------|------|----------------|--------------------------------------------------------------------|
| BIOS Info | rmation  |         |      |                |                                                                    |
| System La | anguage  |         |      | [English]      | Choose the system default language                                 |
| System Da | ate      |         |      | [Tue 01/20/200 | 9] ↑↓ Select Item                                                  |
| System Ti | me       |         |      | [21:52:06]     | Enter: Select<br>+- Change Field<br>F1: General Help               |
| Access Le | evel     |         |      | Administrator  | F2: Previous Values<br>F3: Optimized Default<br>F4: Save ESC: Exit |

# System Language

Choose the system default language.

## System Date

Set the Date. Use Tab to switch between Data elements.

# System Time

Set the Time. Use Tab to switch between Data elements.

#### **Advanced Settings**

This section allows you to configure and improve your system and allows you to set up some system features according to your preference.

| Main                                                             | Advanced                           | Chipset | Boot | Security | Save & Exit                                 |
|------------------------------------------------------------------|------------------------------------|---------|------|----------|---------------------------------------------|
| <ul> <li>ACPI Set</li> <li>LVDS Co</li> <li>iSmart Co</li> </ul> | tings<br>onfiguration<br>ontroller |         |      |          |                                             |
| ► Super IO                                                       | Configuration                      |         |      |          |                                             |
| ► H/W Mor                                                        | itor                               |         |      |          | → ←<br>Select Screen                        |
| CPU Cor                                                          | nfiguration                        |         |      |          | ↑ $\downarrow$ Select Item                  |
| ► PPM Cor                                                        | nfiguration                        |         |      |          | Enter: Select<br>+- Change Field            |
| ► IDE Conf                                                       | iguration                          |         |      |          | F1: General Help<br>F2: Previous Values     |
| ► SDIO Co                                                        | nfiguration                        |         |      |          | F3: Optimized Default<br>F4: Save ESC: Exit |

| Aptio Setup Utility - | - Copyright © 201 | 13 American Megatrends, Inc. |
|-----------------------|-------------------|------------------------------|
|-----------------------|-------------------|------------------------------|

#### **ACPI Settings**

Aptio Setup Utility - Copyright © 2013 American Megatrends, Inc.

| Main             | Advanced            | Chipset              | В       | Boot      | Security                                                                            | Save & Exit          |
|------------------|---------------------|----------------------|---------|-----------|-------------------------------------------------------------------------------------|----------------------|
| ACPI Sett        | ings                |                      |         |           |                                                                                     |                      |
| Enable AC        | CPI Auto Configurat | ion                  | Disal   | bled      |                                                                                     | → ←<br>Select Screen |
| Enable Hil       | pernation           |                      | Enabled |           |                                                                                     | ↑↓Select Item        |
| ACPI Sleep State |                     | S3 only (Suspend to) |         | spend to) | +- Change Field<br>F1: General Help<br>F2: Previous Values<br>F3: Optimized Default |                      |
|                  |                     |                      |         |           |                                                                                     | F4: Save ESC: Exit   |

#### **Enabled ACPI Auto Configuration**

Enables or Disables BIOS ACPI Auto Configuration.

#### **Enable Hibernation**

Enables or Disables System ability to Hibernate (OS/S4 Sleep State). This option may be not effective with some OS.

#### **ACPI Sleep State**

Select ACPI sleep state the system will enter when the SUSPEND button is pressed.

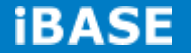

#### **LVDS Configuration**

| Main       | Advanced       | Chipset | Boot       | Security | Save & Exit                                                                            |
|------------|----------------|---------|------------|----------|----------------------------------------------------------------------------------------|
| Configurat | on             |         |            |          |                                                                                        |
| Panel Colo | or Depth       |         | 24 BIT     |          |                                                                                        |
| LVDS Cha   | nnel Type      |         | Single     |          | → ← Select Screen ↑ ↓ Select Item                                                      |
| Panel Type | 9              |         | 1024 x 768 |          | Enter: Select<br>+- Change Field                                                       |
| LVDS Bac   | klight Control |         | 0(Min)     |          | F1: General Help<br>F2: Previous Values<br>F3: Optimized Default<br>F4: Save ESC: Exit |

Aptio Setup Utility - Copyright © 2013 American Megatrends, Inc.

#### **iSmart Controller**

Aptio Setup Utility - Copyright © 2013 American Megatrends, Inc.

| Main          | Advanced | Chipset | Boot | Security | Sav                                                 | ve & Exit                                                                              |
|---------------|----------|---------|------|----------|-----------------------------------------------------|----------------------------------------------------------------------------------------|
| iSmart Contro | bller    |         |      |          |                                                     |                                                                                        |
| Power-On aft  | Dis      | able    |      |          | → ← Select Screen $\uparrow \downarrow$ Select Item |                                                                                        |
| Schedule Slo  | t 1      | No      | ne   |          |                                                     | Enter: Select<br>+- Change Field                                                       |
| Schedule Slo  | t 2      | No      | ne   |          |                                                     | F1: General Help<br>F2: Previous Values<br>F3: Optimized Default<br>F4: Save ESC: Exit |

#### **Power-On after Power failure**

This field sets the system power status whether *Disable or Enable* when power returns to the system from a power failure situation.

#### Schedule Slot 1 / 2

Setup the hour/minute for system power on.

#### **Super IO Configuration**

| Main                 | Advanced             | Chipset | Boot | Security | Save & Exit                  |
|----------------------|----------------------|---------|------|----------|------------------------------|
| Super IO             | Configuration        |         |      |          |                              |
| ► Serial<br>► Serial | Port 1 Configuration | n       |      |          | <pre>→ ← Select Screen</pre> |

Aptio Setup Utility - Copyright © 2013 American Megatrends, Inc.

## **Serial Port 1 Configuration**

Set parameters of serial port 1(COMA)

#### **Serial Port 2 Configuration**

Set parameters of serial port 2(COMA)

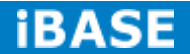

#### **H/W Monitor**

| Main     | Advanced       | Chipset | Boot     | Security | Save & Exit                                                        |
|----------|----------------|---------|----------|----------|--------------------------------------------------------------------|
| PC Healt | h Status       |         |          |          |                                                                    |
| Smart Fa | n Function     |         | Disabled |          |                                                                    |
|          |                |         |          |          |                                                                    |
| SYS temp | D              |         | +33.0 C  |          |                                                                    |
| CPU tem  | р              |         | +34.5 C  |          |                                                                    |
| FAN1 Sp  | eed            |         | 4066 RPM |          |                                                                    |
| Vcore    |                |         | +1.704 V |          |                                                                    |
| +1.35V   |                |         | +1.544 V |          | → ← Select Screen                                                  |
| AVCC     |                |         | +3.360 V |          | ↑ $\downarrow$ Select Item                                         |
| VSB3     |                |         | +3.344 V |          | Enter: Select                                                      |
| VCC3V    |                |         | +3.328 V |          | F1: General Help                                                   |
| CPU Shu  | tdown Temperat | ure     | Disabled |          | F2: Previous Values<br>F3: Optimized Default<br>F4: Save ESC: Exit |

Aptio Setup Utility - Copyright © 2013 American Megatrends, Inc.

#### **Smart Fan Function**

This field enables or disables the smart fan feature.

Disabled (default)

- 50 °C
- 60 °C
- 70 °C
- 80 °C
- 90 °C

#### Shutdown Temperature

This field enables or disables the Shutdown Temperature

- Disabled (default)
- $70~^\circ C/158\,F$
- $75~^\circ\!\mathrm{C}/167~F$
- $80~^\circ\!\mathrm{C}/176\,F$
- 85 °C/185 F
- $90 \degree C/194 F$
- 90 °C/203 F

#### **Temperatures/Voltages**

These fields are the parameters of the hardware monitoring function feature of the motherboard. The values are read-only values as monitored by the system and show the PC health status

## **CPU** Configuration

This section shows the CPU configuration parameters.

| Main     | Advanced        | Chipset | Boot      | Security | Save & Exit                                                                                                    |
|----------|-----------------|---------|-----------|----------|----------------------------------------------------------------------------------------------------|
| CPU Con  | figuration      |         |           |          |                                                                                                    |
| ► Socket | 0 CPU Informati | on      |           |          |                                                                                                    |
| CPU Spe  | ed              |         | 1751 Mhz  |          | $\rightarrow \leftarrow$ Select Screen<br>$\uparrow \downarrow$ Select Item                                                |
| 64-bit   |                 |         | Supported |          | Enter: Select<br>+- Change Field<br>F1: General Help<br>F2: Previous Values<br>F3: Optimized Default<br>F4: Save ESC: Exit |

| Aptio Setup Utility - | Co | opyright © 2013 | American | Megatrends, Inc. |
|-----------------------|----|-----------------|----------|------------------|
|-----------------------|----|-----------------|----------|------------------|

### Socket 0 CPU Information

Socket specific CPU Information.

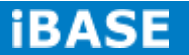

#### **CPU PPM Configuration**

| Main    | Advanced        | Chipset | Boot    | Security | Save & Exit                                                                                                    |
|---------|-----------------|---------|---------|----------|----------------------------------------------------------------------------------------------------|
| CPU PPN | 1 Configuration |         |         |          |                                                                                                    |
| EIST    |                 |         | Enabled |          | <pre>→ ← Select Screen<br/>↑ ↓ Select Item Enter: Select +- Change Field F1: General Help F2: Previous Values F3: Optimized Default F4: Save ESC: Exit</pre> |

Aptio Setup Utility - Copyright  $\textcircled{\sc opt}$  2013 American Megatrends, Inc.

## EIST

Enable/Disable Intel SpeedStep.

#### **IDE Configuration**

SATA Devices Configuration.

| Main                 | Advanced                 | Chipset | Boot | Security            | Save & Exit                                                                         |
|----------------------|--------------------------|---------|------|---------------------|-------------------------------------------------------------------------------------|
| IDE Conf             | iguration                |         |      |                     |                                                                                     |
| Serial-AT            | A (SATA)                 |         |      | Enabled             |                                                                                     |
| SATA Mo              | ode                      |         |      | AHCI                |                                                                                     |
| Serial-AT<br>SATA Po | A Port 0<br>htto HotPlug |         |      | Enabled<br>Disabled |                                                                                     |
| Serial-AT<br>SATA Po | A Port 1<br>ht1 HotPlug  |         |      | Enabled<br>Disabled | → ← Select Screen                                                                   |
| SATA Po<br>Not Prese | ort0<br>ent              |         |      |                     | <pre>↓ Select Item<br/>Enter: Select<br/>+- Change Field<br/>F1: General Help</pre> |
| SATA Po<br>Not Prese | ort1<br>ent              |         |      |                     | F2: Previous Values<br>F3: Optimized Default<br>F4: Save ESC: Exit                  |

| Aptio Setup Utility 🗉 | - | Copyright © 2013 | American | Megatrends | Inc |
|-----------------------|---|------------------|----------|------------|-----|

#### Serial-ATA(SATA)

Enabled / Disabled Serial ATA

#### SATA Mode

Select IDE / AHCI Mode

#### Serial-ATA Port 0

Enabled / Disabled Serial Port 0

#### SATA Port0 HotPlug

Enabled / Disabled SATA Port 0 HotPlug

#### Serial–ATA Port 1

Enabled / Disabled Serial Port 1

#### SATA Port1 HotPlug

Enabled / Disabled SATA Port 1 HotPlug

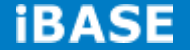

#### **SDIO Configuration**

| Main     | Advanced | Chipset | Boot | Security | Save & Exit                                                                                                    |
|----------|----------|---------|------|----------|----------------------------------------------------------------------------------------------------|
| SDIO Acc | ess Mode |         | Auto |          | <ul> <li>→ ← Select Screen</li> <li>↑ ↓ Select Item</li> <li>Enter: Select</li> <li>+- Change Field</li> <li>F1: General Help</li> <li>F2: Previous Values</li> <li>F3: Optimized Default</li> <li>F4: Save ESC: Exit</li> </ul> |

Aptio Setup Utility - Copyright © 2013 American Megatrends, Inc.

#### SDIO Access Mode

Auto Option: Access SD device in DMA mode if controller supports it. Otherwise, in PIO mode. DMA options: Access SD device in DMA mode. PIO Option: Access PIO device in DMA

# **Chipset Settings**

| Main      | Advanced | Chipset | Boot | Security | Save & Exit                                                                                                    |
|-----------|----------|---------|------|----------|----------------------------------------------------------------------------------------------------|
| ► North B | ridge    |         |      |          | → ← Select Screen ↓ Select Item Enter: Select +- Change Field F1: General Help F2: Previous Values F3: Optimized Default F4: Save ESC: Exit |

Aptio Setup Utility - Copyright © 2013 American Megatrends, Inc.

## North Bridge

| Aptio Setup Utility - | Copyright © 2013 | American Megatrends, Inc |
|-----------------------|------------------|--------------------------|
|-----------------------|------------------|--------------------------|

| Main      | Advanced   | Chipset | Boot         | Security | Save & Exit                                                                      |
|-----------|------------|---------|--------------|----------|----------------------------------------------------------------------------------|
| Memory I  | nformation |         |              |          |                                                                                  |
| Total Mer | nory       |         | 4096 MB (LPD | DR3)     | → ← Select Screen ↑ ↓ Select Item Enter: Select +- Change Field F1: General Help |
| Memory S  | Slot0      |         | 4096 MB (LPD | DR3)     | F2: Previous Values<br>F3: Optimized Default                                     |
| Memory S  | Slot2      |         | Not Present  |          | F4: Save ESC: Exit                                                               |

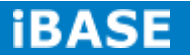

## **3.4 Security Settings**

This section allows you to configure and improve your system and allows you to set up some system features according to your preference.

| Main                                                                      | Advanced                                        | Chipset                               | Boot         | Security | Save & Exit                                                        |
|---------------------------------------------------------------------------|-------------------------------------------------|---------------------------------------|--------------|----------|--------------------------------------------------------------------|
| Password D<br>If ONLY the<br>only limit ac<br>entering Se'<br>If ONLY the | Administrator's p<br>ccess to Setup and<br>tup. |                                       |              |          |                                                                    |
| on password<br>In Setup the                                               | d and must be ent                               | ered to boot or<br>dministrator right | enter Setup. |          |                                                                    |
| The passwo<br>in the follow                                               | ord length must be<br>ving range:               |                                       |              |          | → ← Select Screen                                                  |
| Minimum le                                                                | ngth                                            |                                       | ,<br>,       | 3        | Enter: Select                                                      |
| Maximum le                                                                | ength                                           |                                       | 2            | 20       | +- Change Field<br>F1: General Help                                |
| Administrato<br>User Passw                                                | or Password<br>rord                             |                                       |              |          | F2: Previous Values<br>F3: Optimized Default<br>F4: Save ESC: Exit |

| Aptio Setup Utility - | • | Copyright © 2013 | 3 | American | Megatrends, | Inc. |
|-----------------------|---|------------------|---|----------|-------------|------|
|-----------------------|---|------------------|---|----------|-------------|------|

#### **Administrator Password**

Set Administrator Password.

#### **Boot Settings**

This section allows you to configure the boot settings.

| Main     | Advanced        | Chipset | Boot          | Security | Save & Exit                                                                               |
|----------|-----------------|---------|---------------|----------|-------------------------------------------------------------------------------------------|
| Boot Cor | nfiguration     |         |               |          |                                                                                           |
| Setup Pr | ompt Timeout    |         | 1             |          |                                                                                           |
| Bootup N | NumLock State   |         | On            |          |                                                                                           |
|          |                 |         |               |          |                                                                                           |
| Quiet Bo | oot             |         | Disabled      |          | N Coloct Scroop                                                                           |
| Fast Boo | ot              |         | Disabled      |          | <pre>↓ Select Screen ↑ ↓ Select Item Enter: Select +- Change Field F1: General Help</pre> |
| Boot Opt | tion Priorities |         |               |          | F2: Previous Values                                                                       |
| Boot Opt | tion #1         |         | UEFI:Built-ir | n EFI    | F4: Save ESC: Exit                                                                        |

| Antio Sotun I Itility | Convright @ 2013 Amorican | Mogatronde | Inc |
|-----------------------|---------------------------|------------|-----|
| Aptio Setup Utility - | Copyright © 2015 American | wegatrenus | Inc |

#### **Setup Prompt Timeout**

Number of seconds to wait for setup activation key. 65535(0xFFFF) means indefinite waiting.

#### Bootup NumLock State

Select the keyboard NumLock state.

#### **Quiet Boot**

Enables or disables Quiet Boot option.

#### Fast Boot

Enables or disables boot with initialization of a minimal set of devices required to launch active boot option. Has no effect for BBS boot options.

#### **Boot Option Priorities**

Sets the system boot order.

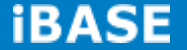

#### Save & Exit Settings

| Main    | Advanced Chipset  | Boot | Security | Save & | Exit                             |
|---------|-------------------|------|----------|--------|----------------------------------|
| Save Ch | nanges and Exit   |      |          |        |                                  |
| Discard | Changes and Exit  |      |          |        |                                  |
| Save Ch | nanges and Reset  |      |          |        |                                  |
| Discard | Changes and Reset |      |          |        |                                  |
|         |                   |      |          |        |                                  |
| Save Op | otions            |      |          |        |                                  |
| Save Ch | nanges            |      |          |        |                                  |
| Discard | Changes           |      |          |        | → ← Select Screen                |
|         |                   |      |          |        | ↑ $\downarrow$ Select Item       |
| Restore | Defaults          |      |          |        | Enter: Select<br>+- Change Field |
| Save as | User Defaults     |      |          |        | F1: General Help                 |
| Restore | User Defaults     |      |          |        | F3: Optimized Default            |
| Boot Ov | erride            |      |          |        | F4: Save ESC: Exit               |

#### Aptio Setup Utility - Copyright © 2013 American Megatrends, Inc.

#### Save Changes and Exit

Exit system setup after saving the changes.

#### **Discard Changes and Exit**

Exit system setup without saving any changes.

#### Save Changes and Reset

Reset the system after saving the changes.

#### **Discard Changes and Reset**

Reset system setup without saving any changes.

#### **Save Changes**

Save Changes done so far to any of the setup options.

#### **Discard Changes**

Discard Changes done so far to any of the setup options.

#### **Restore Defaults**

Restore/Load Defaults values for all the setup options.

#### Save as User Defaults

Save the changes done so far as User Defaults.

#### **Restore User Defaults**

Restore the User Defaults to all the setup options.

# **CHAPTER 4 DRIVERS INSTALLATION**

### **IMPORTANT NOTE:**

After installing your Windows operating system, you must install first the Intel Chipset Software Installation Utility before proceeding with the drivers installation.

## 4.1 Intel Chipset Software Installation Utility

The Intel Chipset Drivers should be installed first before the software drivers to enable Plug & Play INF support for Intel chipset components. Follow the instructions.

1. Insert the DVD that comes with the system. Click **System** and then **BYTEM-xx1/xx2/xx3 Series** 

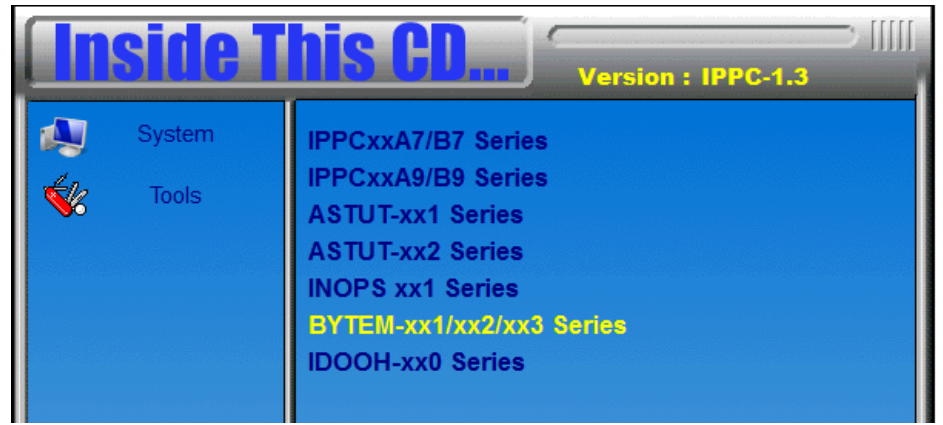

2. Click Intel(R) Chipset Software Installation Utility.

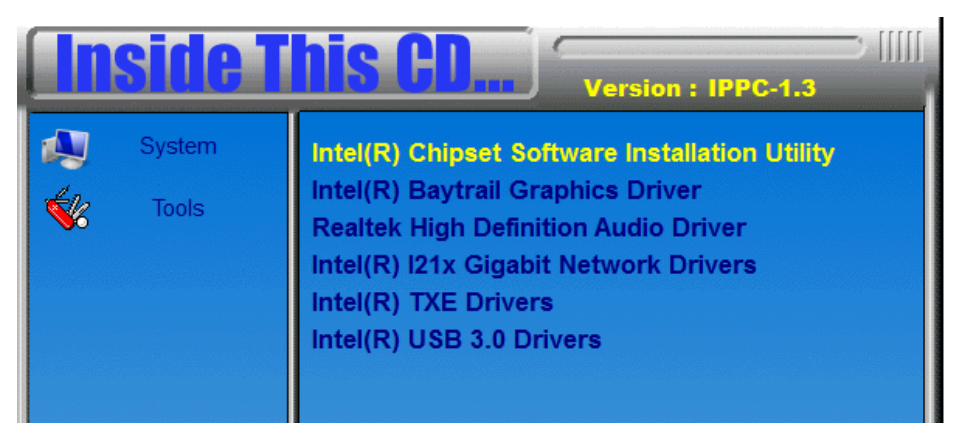

3. When the Welcome screen to the Intel® Chipset Device Software appears, click *Next* to continue.

4. Click **Yes** to accept the software license agreement and proceed with the installation process.

5. The Setup process is now complete. Click *Finish* to restart the computer and for changes to take effect.

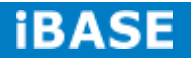

## 4.2 VGA Drivers Installation

1. Insert the DVD that comes with the system. Click Intel(R) Baytrail Chipset. Driver

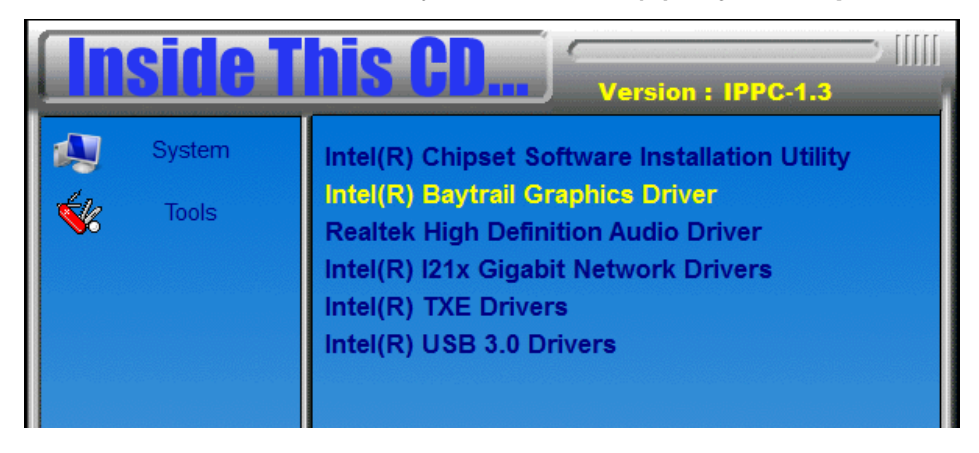

- 2. When the Welcome screen appears, click *Next* to continue.
- 3. Click **Yes** to accept the license agreement and continue the installation.
- 4. Setup complete. Click *Finish* to restart the computer and for changes to take effect.

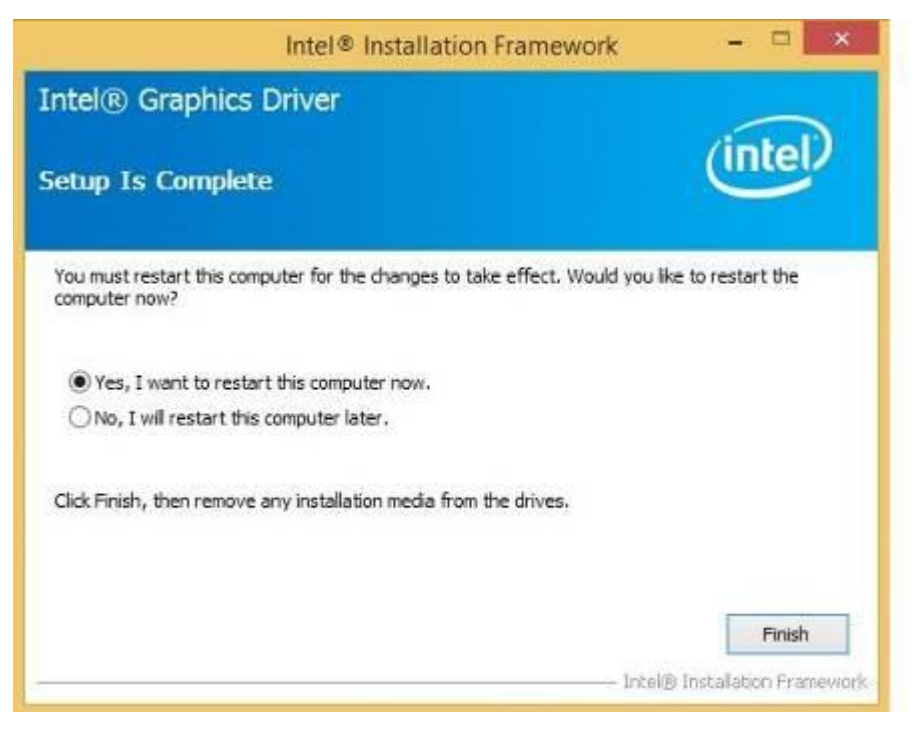

## 4.3 Realtek High Definition Audio Driver Installation

1. Insert the DVD that comes with the system. Click *Intel* and then *Intel(R) Baytrail Chipset*. Click *Realtek High Definition Audio Driver.* 

| <b>Inside T</b> | Version : IPPC-1.3                                                                                                    |
|-----------------|----------------------------------------------------------------------------------------------------|
| System Tools    | Intel(R) Chipset Software Installation Utility<br>Intel(R) Baytrail Graphics Driver<br>Realtek High Definition Audio Driver<br>Intel(R) I21x Gigabit Network Drivers<br>Intel(R) TXE Drivers<br>Intel(R) USB 3.0 Drivers |

2. On the Welcome screen, click *Next* to proceed with the installation.

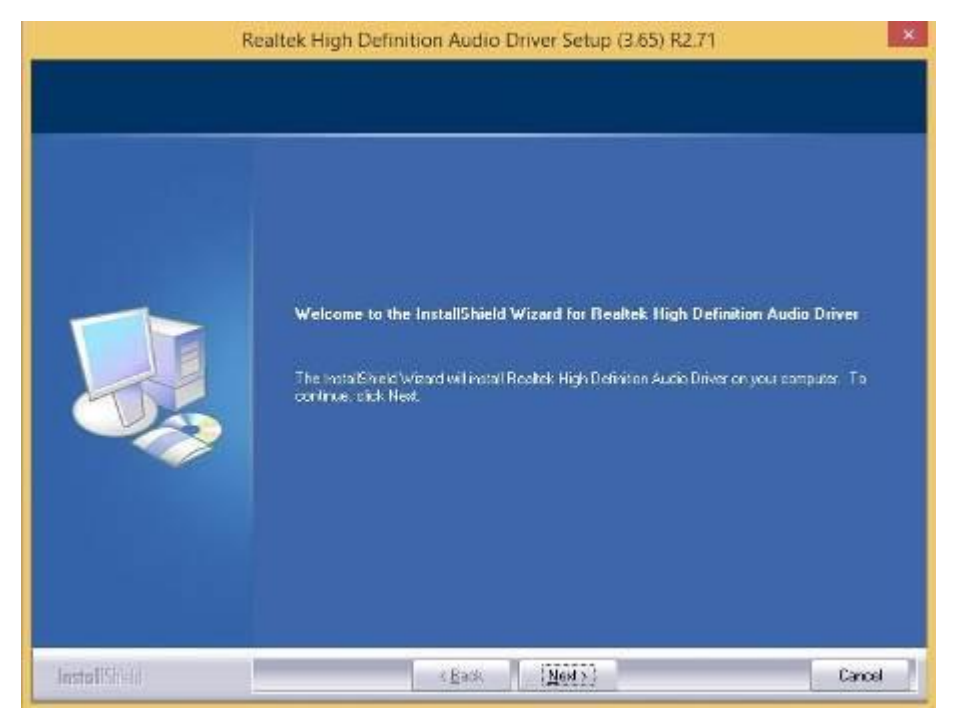

3. InstallShield Wizard is complete. Click *Finish* to restart the computer and for changes to take effect.

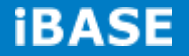

# 4.4 I21x Gigabit Network Drivers Installation

1. Insert the DVD that comes with the system. Click Intel(R) I21x Gigabit Network Driver.

| <b>Inside T</b> | Version : IPPC-1.3                                                                                                    |
|-----------------|----------------------------------------------------------------------------------------------------|
| System<br>Cools | Intel(R) Chipset Software Installation Utility<br>Intel(R) Baytrail Graphics Driver<br>Realtek High Definition Audio Driver<br>Intel(R) I21x Gigabit Network Drivers<br>Intel(R) TXE Drivers<br>Intel(R) USB 3.0 Drivers |

2. On the Welcome screen, click *Next* to proceed with the installation.

| Welcome to the install wizard for Intel(R)<br>Network Connections                                         | (intel) |
|----------------------------------------------------------------------------------------------------|---------|
| The install wizard will allow you to modify or remove In<br>Network Connections. To continue, click Next. | tel(R)  |
|                                                                                                    |         |
|                                                                                                    |         |

3. Click *Next* to accept the license agreement.

| License Agreement                                                                                                    | (intal)                                                                                                    |
|----------------------------------------------------------------------------------------------------|----------------------------------------------------------------------------------------------------|
| Please read the following license agreement carefully.                                                                                                    | unter                                                                                                    |
| INTEL SOFTWARE LICENSE AGREEME                                                                                                    | INT                                                                                                    |
| IMPORTANT - READ REFORE CODVING INSTALL                                                                                                    | ING OR USING.                                                                                                    |
| INFORTANT TREAD BEFORE COPTING, INSTREED                                                                                                    |                                                                                                    |
| Do not copy, install, or use this software and any associa<br>(collectively, the "Software") provided under this license<br>("Agreement") until you have carefully read the following<br>By copying, installing, or otherwise using the Software, w                                                                                                    | ted materials<br>agreement<br>terms and conditions.<br>ou agree to be bound by                                           |
| Do not copy, install, or use this software and any associa<br>(collectively, the "Software") provided under this license<br>("Agreement") until you have carefully read the following<br>By copying, installing, or otherwise using the Software, yo<br>the terms of this Agreement. If you do not agree to the ter<br>do not come install or use the Software                                                          | ted materials<br>agreement<br>terms and conditions.<br>ou agree to be bound by<br>rms of this Agreement,                 |
| Do not copy, install, or use this software and any associa<br>(collectively, the "Software") provided under this license<br>("Agreement") until you have carefully read the following<br>By copying, installing, or otherwise using the Software, yo<br>the terms of this Agreement. If you do not agree to the ter<br>do not come install or use the Software                                                          | ted materials<br>agreement<br>terms and conditions.<br>ou agree to be bound by<br>rms of this Agreement,                 |
| Do not copy, install, or use this software and any associa<br>(collectively, the "Software") provided under this license<br>("Agreement") until you have carefully read the following<br>By copying, installing, or otherwise using the Software, yo<br>the terms of this Agreement. If you do not agree to the term<br>accept the terms in the license agreement<br>I go not accept the terms in the license agreement | ted materials<br>agreement<br>terms and conditions.<br>ou agree to be bound by<br>rms of this Agreement,<br><u>Print</u> |

4. Click *Next* to accept the setup options.

| Setup Options                   |                   | (intel |
|---------------------------------|-------------------|--------|
| Select the program features you | want installed.   |        |
| nstall:                         |                   |        |
| ✓ Drivers                       |                   |        |
| Intel(R) PROSet for Windows     | s* Device Manager |        |
| Advanced Network Servi          | ices              |        |
| windows" Powersnell Md          | odule             |        |
| Intel/P) Network Connection     | SNMP Acent        |        |
| Intel(R) Network Connection     | ns SNMP Agent     |        |
| Intel(R) Network Connection     | is SNMP Agent     |        |
| Intel(R) Network Connection     | IS SNMP Agent     |        |
| Feature Description             | ns SNMP Agent     |        |
| Feature Description             | is SNMP Agent     |        |
| Feature Description             | IS SNMP Agent     |        |
| Feature Description             | IS SNMP Agent     |        |
| Feature Description             | is SNMP Agent     |        |

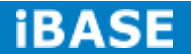

5. Click *Install* ready to install the program.

| Intel(R) Network Connections Install Wizard                      | X                               |
|------------------------------------------------------------------|---------------------------------|
| Ready to Install the Program                                     | (intel)                         |
| The wizard is ready to begin installation.                       | Interv                          |
| Click Install to begin the installation.                         |                                 |
| If you want to review or change any of your installation setting | gs, click Back. Click Cancel to |
| CAL UNE WILDIG.                                                  |                                 |
|                                                                  |                                 |
|                                                                  |                                 |
|                                                                  |                                 |
|                                                                  |                                 |
|                                                                  |                                 |
|                                                                  |                                 |
|                                                                  |                                 |
|                                                                  |                                 |

6. Install Wizard is complete. Click *Finish* to restart the computer and for changes to take effect.

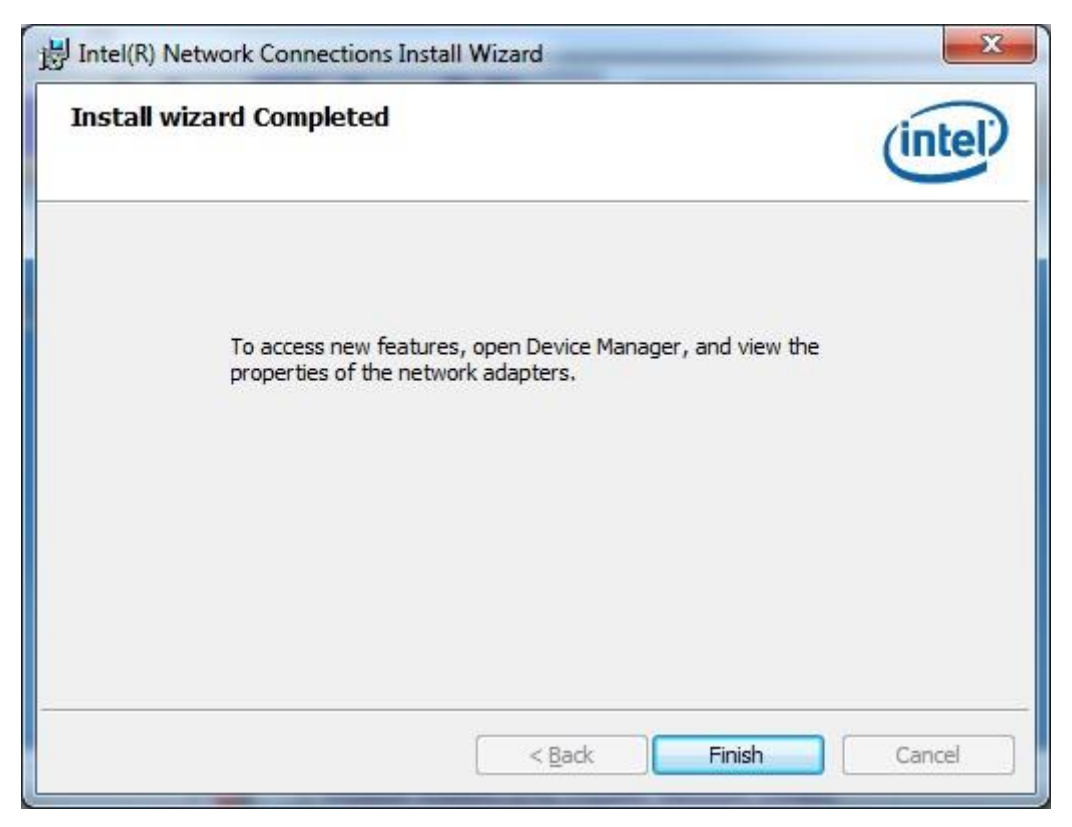

Copyright @ 2013 IBASE Technology Inc. All Rights Reserved.

# 4.5 Intel Trusted Execution Engine Installation

| Im  | portant Notes                                                                                                    |
|-----|----------------------------------------------------------------------------------------------------|
| 4)  | Intel TXE PV Firmware is signed by Intel                                                                                    |
| • P | V POR configuration is signed Intel TXE FW and Production Silicon                                                           |
| • S | igned Intel TXE FW and Pre Production Silicon is supported for development                                                  |
|     | eeus only                                                                                                    |
| C   | ombination of unsigned Intel TXE Firmware and Production Silicon is not<br>supported and will result in unexpected behavior |

1. Insert the DVD that comes with the board. Click Intel(R) TXE Driver.

| <b>Inside T</b> | Version : IPPC-1.3                                                                                                    |
|-----------------|----------------------------------------------------------------------------------------------------|
| System<br>Cools | Intel(R) Chipset Software Installation Utility<br>Intel(R) Baytrail Graphics Driver<br>Realtek High Definition Audio Driver<br>Intel(R) I21x Gigabit Network Drivers<br>Intel(R) TXE Drivers<br>Intel(R) USB 3.0 Drivers |

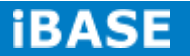

2. On the Setup Welcome screen, click *Next* to proceed with the installation process.

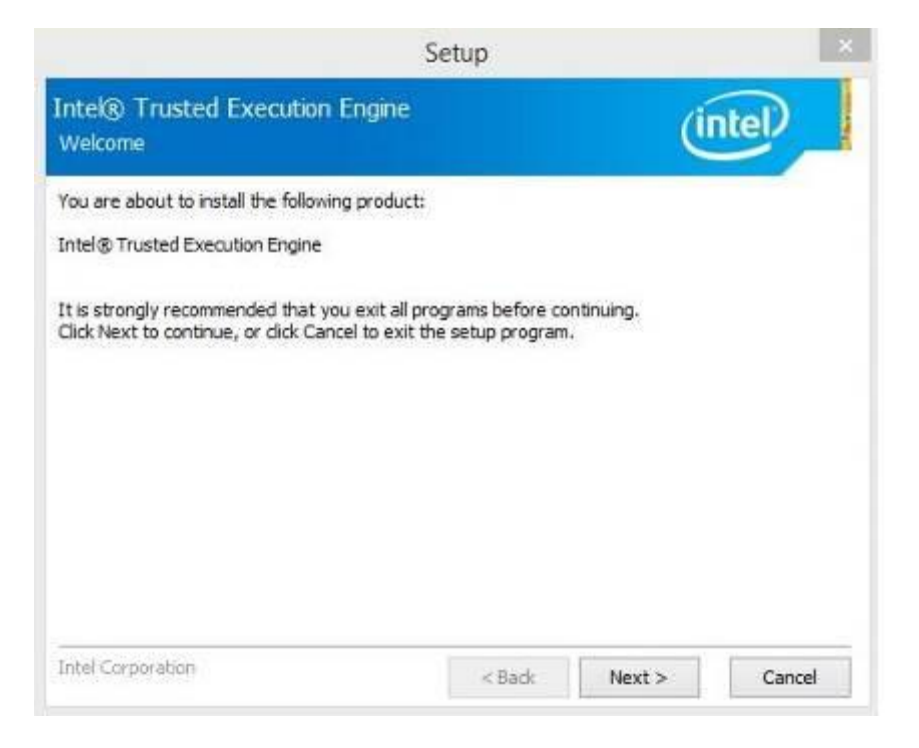

- 3. Click *Next* to accept the license agreement.
- 4. Installation of the Intel Trusted Execution Engine is now complete. Click *Finish*.

## 4.6 Intel USB 3.0 Drivers Installation

1. Insert the DVD that comes with the system. Click Intel(R) USB 3.0 Driver.

| <b>Inside T</b> | Version : IPPC-1.3                                                                                                    |
|-----------------|----------------------------------------------------------------------------------------------------|
| System          | Intel(R) Chipset Software Installation Utility<br>Intel(R) Baytrail Graphics Driver<br>Realtek High Definition Audio Driver<br>Intel(R) I21x Gigabit Network Drivers<br>Intel(R) TXE Drivers<br>Intel(R) USB 3.0 Drivers |

2. On the Welcome screen, click *Next* to proceed.

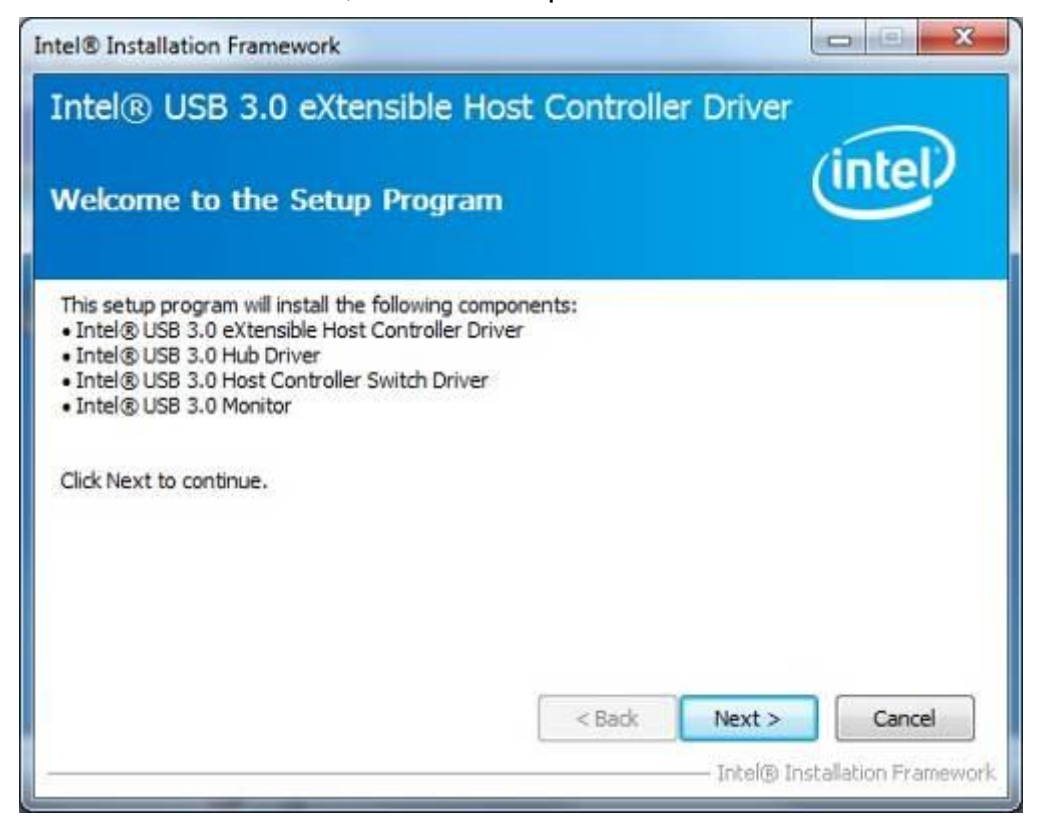

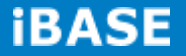

3. Click **Yes** to accept the license agreement.

| el® Installation Framework                                                                                                    |                                                                                                    |                                                             |
|----------------------------------------------------------------------------------------------------|----------------------------------------------------------------------------------------------------|-------------------------------------------------------------|
| intel® USB 3.0 eXtensible H                                                                                                    | ost Controller D                                                                                                    | Driver                                                      |
| icense Agreement                                                                                                    |                                                                                                    | (intel)                                                     |
| You must accept all of the terms of the license<br>program. Do you accept the terms?                                                                                                    | agreement in order to c                                                                                                    | ontinue the setup                                           |
| INTEL SOFTWARE LICENSE AGREEMENT (OEI<br>IMPORTANT - READ BEFORE COPYING, INST<br>Do not use or load this software and any asso<br>until you have carefully read the following ter<br>Software, you agree to the terms of this Agro<br>install or use the Software. | M / IHV / ISV Distribution<br>ALLING OR USING.<br>ociated materials (collect<br>ms and conditions. By lo<br>eement. If you do not wi | & Single User)                                              |
| Please Also Note:<br>* If you are an Original Equipment Manufactu<br>(IHV), or Independent Software Vendor (ISV)<br>* If you are an End-User, then only Exhibit A                                                                                                   | rer (OEM), Independent<br>, this complete LICENSE<br>, the INTEL SOFTWARE I                                                          | Hardware Vendor<br>AGREEMENT applies;<br>LICENSE AGREEMENT, |
|                                                                                                    | < Back                                                                                                    | Yes No                                                      |

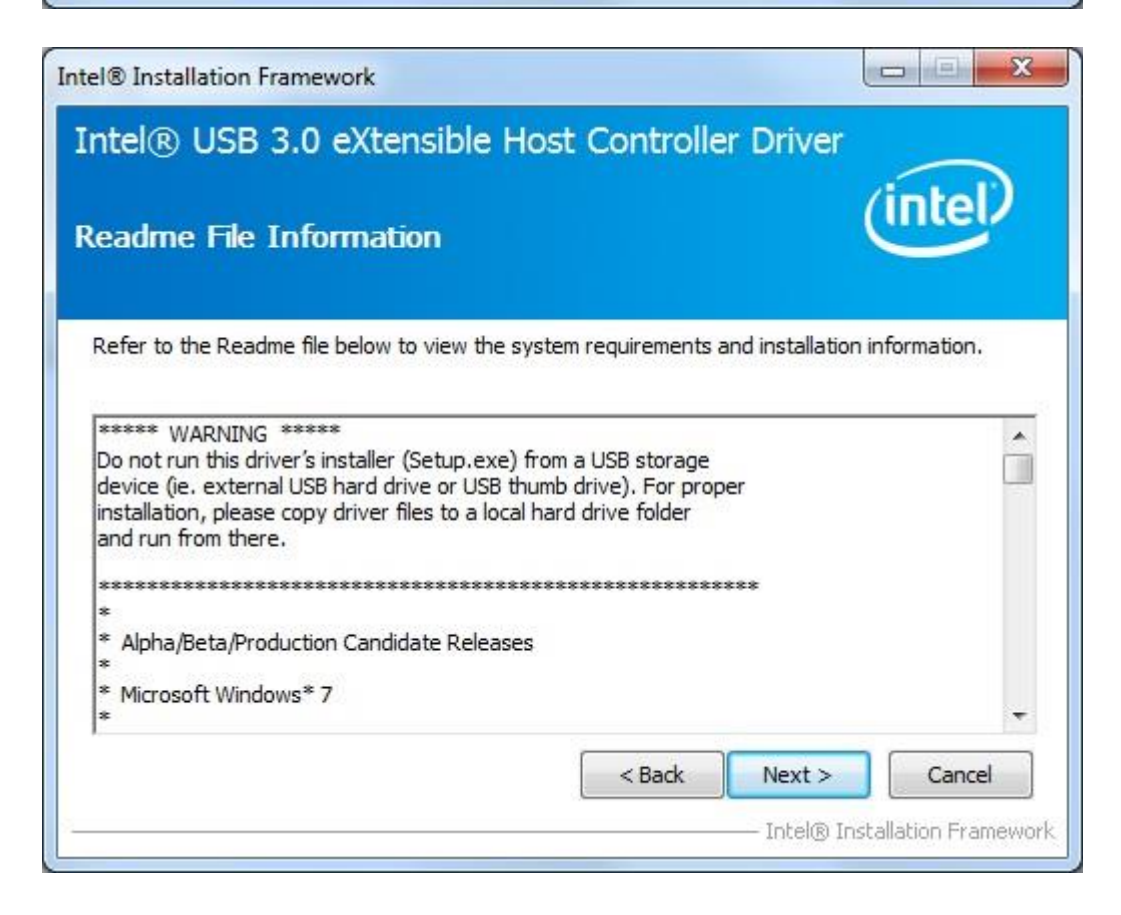

Copyright @ 2013 IBASE Technology Inc. All Rights Reserved.

4. Click *Next* to accept the setup progress.

| ntel® USB 3.0 eXtensible Host Controller Driver                                                                                                    |                                                                                                    |                                                                                                    |
|----------------------------------------------------------------------------------------------------|----------------------------------------------------------------------------------------------------|----------------------------------------------------------------------------------------------------|
| Please wait<br>Copying File<br>Copying File<br>Copying File<br>Copying File<br>Copying File<br>Copying File<br>Copying File<br>Copying File<br>Copying File | while the following setup op<br>e: c: \Program Files \Intel \Int<br>e: c: \Program Files \Intel \Int<br>e: c: \Program Files \Intel \Int<br>e: c: \Program Files \Intel \Int<br>e: c: \Program Files \Intel \Int<br>e: c: \Program Files \Intel \Int<br>e: c: \Program Files \Intel \Int<br>e: c: \Program Files \Intel \Int<br>e: c: \Program Files \Intel \Int<br>e: c: \Program Files \Intel \Int | tel(R) USB 3.0 eXtensible Host Controller Driver \Applicat<br>tel(R) USB 3.0 eXtensible Host Controller Driver \Applicat<br>tel(R) USB 3.0 eXtensible Host Controller Driver \Applicat<br>tel(R) USB 3.0 eXtensible Host Controller Driver \Applicat<br>tel(R) USB 3.0 eXtensible Host Controller Driver \Applicat<br>tel(R) USB 3.0 eXtensible Host Controller Driver \Applicat<br>tel(R) USB 3.0 eXtensible Host Controller Driver \Applicat<br>tel(R) USB 3.0 eXtensible Host Controller Driver \Applicat<br>tel(R) USB 3.0 eXtensible Host Controller Driver \Applicat<br>tel(R) USB 3.0 eXtensible Host Controller Driver \Applicat<br>tel(R) USB 3.0 eXtensible Host Controller Driver \Applicat |
| Creating Re<br>Click Next t                                                                                                    | egistry Key: HKLM\SOFTWA                                                                                                    | RE\Microsoft\Windows\CurrentVersion\Run\USB3MON=                                                                                                    |
| 4                                                                                                    | III                                                                                                    | •                                                                                                    |
|                                                                                                    |                                                                                                    | Next ><br>Intel® Installation Framew                                                                                                    |

5. Setup is complete. Click *Finish* to restart the computer and for changes to take effect.

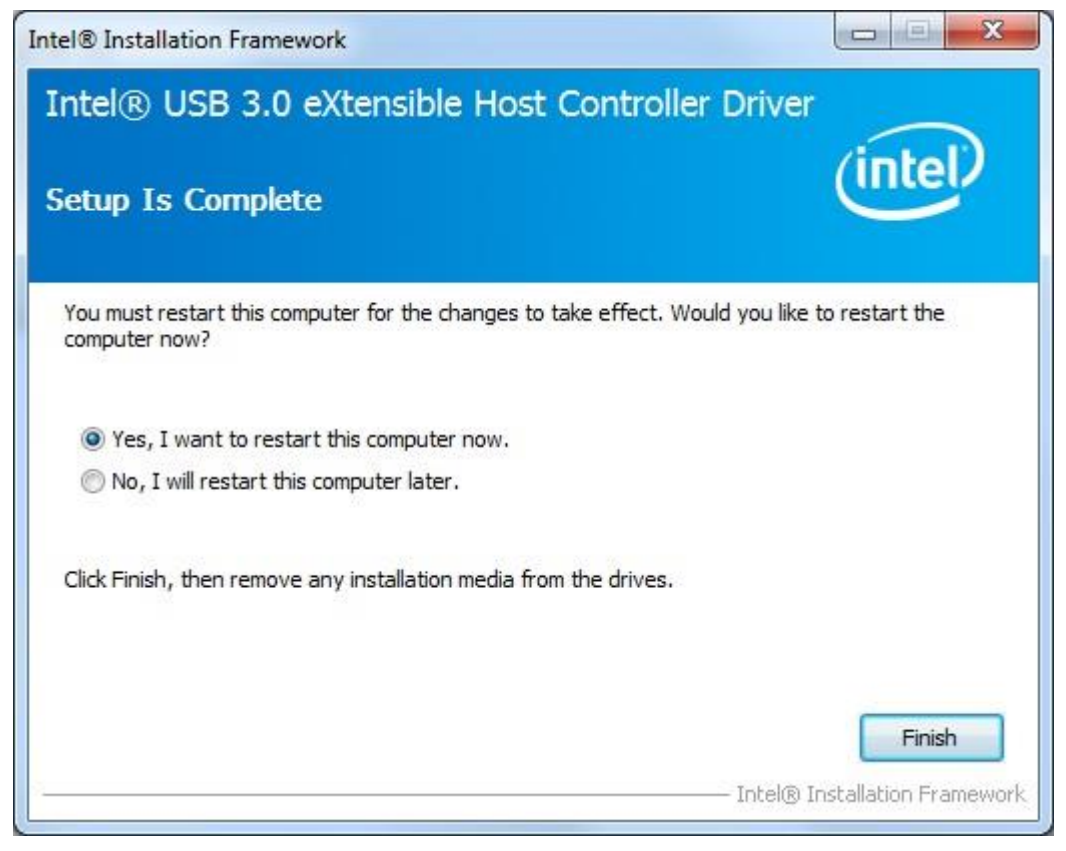

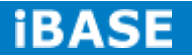

# Appendix

# A. I/O Port Address Map

Each peripheral device in the system is assigned a set of I/O port addresses which also becomes the identity of the device. The following table lists the I/O port addresses used.

| Address     | Device Description                                            |
|-------------|---------------------------------------------------------------|
| 0000h-001Fh | Direct memory access controller                               |
| 0000h-001Fh | PCI bus                                                       |
| 0040h-0043h | System timer                                                  |
| 0050h-0053h | System timer                                                  |
| 0070h-0077h | System CMOS/real time clock                                   |
| 0081h-0091h | Direct memory access controller                               |
| 0093h-009Fh | Direct memory access controller                               |
| 00C0h-00DFh | Direct memory access controller                               |
| 00F0h-00F0h | Numeric data processor                                        |
| 02F8h-02FFh | Communications Port (COM2)                                    |
| 03B0h-03BBh | Intel(R) HD Graphics 4600                                     |
| 03C0h-03DFh | Intel(R) HD Graphics 4600                                     |
| 03F8h-03FFh | Communications Port (COM1)                                    |
| 0D00h-FFFFh | PCI bus                                                       |
| E000h-EFFFh | Intel(R) 8 Series/C220 Series PCI Express Root Port #7 - 8C1C |
| F000h-F03Fh | Intel(R) HD Graphics 4600                                     |
| F040h-F05Fh | Intel(R) 8 Series/C220 Series SMBus Controller - 8C22         |
| F060h-F07Fh | Intel(R) 8 Series/C220 Series SATA AHCI Controller - 8C02     |
| F0A0h-F0A3h | Intel(R) 8 Series/C220 Series SATA AHCI Controller - 8C02     |
| F0B0h-F0B7h | Intel(R) 8 Series/C220 Series SATA AHCI Controller - 8C02     |
| F0C0h-F0C3h | Intel(R) 8 Series/C220 Series SATA AHCI Controller - 8C02     |
| F0D0h-F0D7h | Intel(R) 8 Series/C220 Series SATA AHCI Controller - 8C02     |
| F0E0h-F0E7h | Intel(R) Active Management Technology - SOL (COM3)            |

Copyright @ 2013 IBASE Technology Inc. All Rights Reserved.

# **B. Interrupt Request Lines (IRQ)**

Peripheral devices use interrupt request lines to notify CPU for the service required. The following table shows the IRQ used by the devices on board.

| Level  | Function                                                  |
|--------|-----------------------------------------------------------|
| IRQ0   | System Timer                                              |
| IRQ3   | Serial Port #2                                            |
| IRQ4   | Serial Port #1                                            |
| IRQ 10 | Intel(R) 8 Series/C220 Series SMBus Controller - 8C22     |
| IRQ 13 | Numeric data processor                                    |
| IRQ 16 | High Definition Audio Controller                          |
| IRQ 16 | Intel(R) 8 Series/C220 Series USB EHCI #2 - 8C2D          |
| IRQ 16 | Intel(R) Management Engine Interface                      |
| IRQ 19 | Intel(R) 8 Series/C220 Series SATA AHCI Controller - 8C02 |
| IRQ 19 | Intel(R) Active Management Technology - SOL (COM3)        |
| IRQ 22 | High Definition Audio Controller                          |
| IRQ 23 | Intel(R) 8 Series/C220 Series USB EHCI #1 - 8C26          |

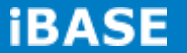

| C. Digital I/O Sample Code<br>File of the NCT5523D.H                     |                             |  |
|--------------------------------------------------------------------------|-----------------------------|--|
| //                                                                       |                             |  |
| // THIS CODE AND INFORMATION IS PROVIDED "AS IS" WITHOUT WARRANTY OF ANY |                             |  |
| // KIND, EITHER EXPRESSED OR IMPLIED, INCLUDING                          | BUT NOT LIMITED TO THE      |  |
| // IMPLIED WARRANTIES OF MERCHANTABILITY AND/                            | OR FITNESS FOR A PARTICULAR |  |
| // PURPOSE.                                                              |                             |  |
| //                                                                       |                             |  |
| #ifndefNCT5523D_H                                                        |                             |  |
| #defineNCT5523D_H                                                        | 1                           |  |
| //                                                                       |                             |  |
| #define NCT5522D_DATA_PORT                                               | (NCT5523D_BASE)             |  |
| #define NC15525D_DATA_TOK1                                               | (NC15525D_DA5E+1)           |  |
| #define NCT5523D REG LD                                                  | 0x07                        |  |
| //                                                                       |                             |  |
| #define NCT5523D_UNLOCK                                                  | 0x87                        |  |
| #define NCT5523D_LOCK                                                    | 0xAA                        |  |
| //                                                                       |                             |  |
| unsigned int Init_NCT5523D(void);                                        |                             |  |
| void Set_NCT5523D_LD( unsigned char);                                    |                             |  |
| void Set_NCT5523D_Reg( unsigned char, unsigned char);                    |                             |  |
| unsigned char Get_NCT5523D_Reg( unsigned char);                          |                             |  |
| //                                                                       |                             |  |

#endif //\_\_NCT5523D\_H

File of the MAIN.CPP

//-----// THIS CODE AND INFORMATION IS PROVIDED "AS IS" WITHOUT WARRANTY OF ANY // KIND, EITHER EXPRESSED OR IMPLIED, INCLUDING BUT NOT LIMITED TO THE // IMPLIED WARRANTIES OF MERCHANTABILITY AND/OR FITNESS FOR A PARTICULAR // PURPOSE. //-----#include <dos.h> #include <conio.h> #include <stdio.h> #include <stdlib.h> #include "NCT5523D.H" //----int main (void); void Dio5Initial(void); void Dio5SetOutput(unsigned char); unsigned char Dio5GetInput(void); void Dio5SetDirection(unsigned char); unsigned char Dio5GetDirection(void); //---------int main (void) { char SIO; SIO = Init\_NCT5523D(); if (SIO == 0){ printf("Can not detect Nuvoton NCT5523D, program abort.\n"); return(1); } Dio5Initial(); //for GPIO20..27 Dio5SetDirection(0x0F); //GP20..23 = input, GP24..27=output printf("Current DIO direction = 0x%X\n", Dio5GetDirection());

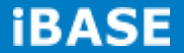

printf("Current DIO status = 0x%X\n", Dio5GetInput());

printf("Set DIO output to high\n"); Dio5SetOutput(0x0F);

printf("Set DIO output to low\n"); Dio5SetOutput(0x00);

return 0;

}

```
void Dio5Initial(void)
{
   unsigned char ucBuf;
   ucBuf = Get_NCT5523D_Reg(0x1C);
   ucBuf &= \sim 0x02;
   Set_NCT5523D_Reg(0x1C, ucBuf);
    Set_NCT5523D_LD(0x07);
    //switch to logic device 7
                                               //enable the GP2 group
   ucBuf = Get_NCT5523D_Reg(0x30);
   ucBuf |= 0x04;
   Set_NCT5523D_Reg(0x30, ucBuf);
}
//-----
void Dio5SetOutput(unsigned char NewData)
{
   Set_NCT5523D_LD(0x07);
                                                       //switch to logic device 7
   Set_NCT5523D_Reg(0xE1, NewData);
}
//--
                        _____
unsigned char Dio5GetInput(void)
{
  unsigned char result;
  Set_NCT5523D_LD(0x07);
                                                       //switch to logic device 7
  result = Get_NCT5523D_Reg(0xE1);
  return (result);
}
//-----
void Dio5SetDirection(unsigned char NewData)
{
  //NewData : 1 for input, 0 for output
  Set_NCT5523D_LD(0x07);
                                                       //switch to logic device 7
  Set_NCT5523D_Reg(0xE8, NewData);
}
//-----
```

unsigned char Dio5GetDirection(void)

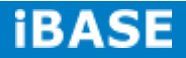

```
{
  unsigned char result;
  Set_NCT5523D_LD(0x07);
                                                  //switch to logic device 7
  result = Get_NCT5523D_Reg(0xE8);
  return (result);
}
//-----
```

Copyright @ 2013 IBASE Technology Inc. All Rights Reserved.

File of the NCT5523D.CPP

```
//-----
// THIS CODE AND INFORMATION IS PROVIDED "AS IS" WITHOUT WARRANTY OF ANY
// KIND, EITHER EXPRESSED OR IMPLIED, INCLUDING BUT NOT LIMITED TO THE
// IMPLIED WARRANTIES OF MERCHANTABILITY AND/OR FITNESS FOR A PARTICULAR
// PURPOSE.
//-----
#include "NCT5523D.H"
#include <dos.h>
//-----
unsigned int NCT5523D_BASE;
void Unlock_NCT5523D (void);
void Lock_NCT5523D (void);
//-----
unsigned int Init_NCT5523D(void)
{
  unsigned int result;
  unsigned char ucDid;
  NCT5523D_BASE = 0x4E;
  result = NCT5523D_BASE;
  ucDid = Get_NCT5523D_Reg(0x20);
  if (ucDid == 0xC4)
                                                 //NCT5523D??
{ goto Init_Finish; }
  NCT5523D_BASE = 0x2E;
  result = NCT5523D_BASE;
  ucDid = Get_NCT5523D_Reg(0x20);
                                                 //NCT5523D??
  if (ucDid == 0xC4)
{ goto Init_Finish; }
 NCT5523D_BASE = 0x00;
 result = NCT5523D_BASE;
```

Init\_Finish: return (result);

**iBASE** 

| }                                               |
|-------------------------------------------------|
| //                                              |
| void Unlock_NCT5523D (void)                     |
| {                                               |
| outportb(NCT5523D_INDEX_PORT, NCT5523D_UNLOCK); |
| outportb(NCT5523D_INDEX_PORT, NCT5523D_UNLOCK); |
| }                                               |
| //                                              |
| void Lock_NCT5523D (void)                       |
| {                                               |
| outportb(NCT5523D_INDEX_PORT, NCT5523D_LOCK);   |
| }                                               |

//-----

```
void Set_NCT5523D_LD( unsigned char LD)
{
  Unlock_NCT5523D();
  outportb(NCT5523D_INDEX_PORT, NCT5523D_REG_LD);
  outportb(NCT5523D_DATA_PORT, LD);
  Lock_NCT5523D();
}
//-----
void Set_NCT5523D_Reg( unsigned char REG, unsigned char DATA)
{
  Unlock_NCT5523D();
  outportb(NCT5523D_INDEX_PORT, REG);
  outportb(NCT5523D_DATA_PORT, DATA);
  Lock_NCT5523D();
}
//--
unsigned char Get_NCT5523D_Reg(unsigned char REG)
{
  unsigned char Result;
  Unlock_NCT5523D();
  outportb(NCT5523D_INDEX_PORT, REG);
  Result = inportb(NCT5523D_DATA_PORT);
  Lock_NCT5523D();
  return Result;
}
//-----
```

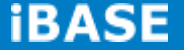

## **D.** Watchdog Timer Configuration

The WDT is used to generate a variety of output signals after a user programmable count. The WDT is suitable for use in the prevention of system lock-up, such as when software becomes trapped in a deadlock. Under these sorts of circumstances, the timer will count to zero and the selected outputs will be driven. Under normal circumstance, the user will restart the WDT at regular intervals before the timer counts to zero.

# SAMPLE CODE:

| File of the NCT5523D.H                                |                          |
|-------------------------------------------------------|--------------------------|
| //                                                    |                          |
| //                                                    |                          |
| // THIS CODE AND INFORMATION IS PROVIDED "AS IS" W    | ITHOUT WARRANTY OF ANY   |
| // KIND, EITHER EXPRESSED OR IMPLIED, INCLUDING BL    | JT NOT LIMITED TO THE    |
| // IMPLIED WARRANTIES OF MERCHANTABILITY AND/OR       | FITNESS FOR A PARTICULAR |
| // PURPOSE.                                           |                          |
| //                                                    |                          |
| //                                                    |                          |
| #ifndefNCT5523D_H                                     |                          |
| #defineNCT5523D_H                                     | 1                        |
| //                                                    |                          |
| #define NCT5523D_INDEX_PORT                           | (NCT5523D_BASE)          |
| #define NCT5523D_DATA_PORT                            | (NCT5523D_BASE+1)        |
| //                                                    |                          |
| #define NCT5523D_REG_LD                               | 0x07                     |
| //                                                    |                          |
| #define NCT5523D_UNLOCK                               | 0x87                     |
| #define NCT5523D_LOCK                                 | 0xAA                     |
| //                                                    |                          |
| unsigned int Init_NCT5523D(void);                     |                          |
| void Set_NCT5523D_LD( unsigned char);                 |                          |
| void Set_NCT5523D_Reg( unsigned char, unsigned char); |                          |
| unsigned char Get_NCT5523D_Reg( unsigned char);       |                          |
| //                                                    |                          |
| #endif //NCT5523D_H                                   |                          |

Copyright © 2013 IBASE Technology Inc. All Rights Reserved.

```
File of the MAIN.CPP.
//-----
//
// THIS CODE AND INFORMATION IS PROVIDED "AS IS" WITHOUT WARRANTY OF ANY
// KIND, EITHER EXPRESSED OR IMPLIED, INCLUDING BUT NOT LIMITED TO THE
// IMPLIED WARRANTIES OF MERCHANTABILITY AND/OR FITNESS FOR A PARTICULAR
// PURPOSE.
//
//-----
#include <dos.h>
#include <conio.h>
#include <stdio.h>
#include <stdlib.h>
#include "NCT5523D.H"
//-----
              _____
int main (void);
void WDTInitial(void);
void WDTEnable(unsigned char);
void WDTDisable(void);
//-----
int main (void)
{
 char SIO;
 SIO = Init_NCT5523D();
 if (SIO == 0)
 {
   printf("Can not detect Nuvoton NCT5523D, program abort.\n");
   return(1);
 }
WDTInitial();
WDTEnable(10);
WDTDisable();
```

return 0;

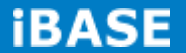
```
}
//-----
void WDTInitial(void)
{
unsigned char bBuf;
Set_NCT5523D_LD(0x08);
                                                    //switch to logic device 8
bBuf = Get_NCT5523D_Reg(0x30);
bBuf &= (~0x01);
Set_NCT5523D_Reg(0x30, bBuf);
                                                    //Enable WDTO
}
//-----
void WDTEnable(unsigned char NewInterval)
{
  unsigned char bBuf;
  Set_NCT5523D_LD(0x08);
                                                    //switch to logic device 8
  Set_NCT5523D_Reg(0x30, 0x01);
                                                    //enable timer
  bBuf = Get_NCT5523D_Reg(0xF0);
  bBuf &= (~0x08);
  Set_NCT5523D_Reg(0xF0, bBuf);
                                                    //count mode is second
                                                    //set timer
  Set_NCT5523D_Reg(0xF1, NewInterval);
}
//-----
void WDTDisable(void)
{
  Set_NCT5523D_LD(0x08);
                                                    //switch to logic device 8
  Set_NCT5523D_Reg(0xF1, 0x00);
                                                    //clear watchdog timer
  Set_NCT5523D_Reg(0x30, 0x00);
                                                    //watchdog disabled
}
//-----
```

```
File of the NCT5523D.CPP
//-----
//
// THIS CODE AND INFORMATION IS PROVIDED "AS IS" WITHOUT WARRANTY OF ANY
// KIND, EITHER EXPRESSED OR IMPLIED, INCLUDING BUT NOT LIMITED TO THE
// IMPLIED WARRANTIES OF MERCHANTABILITY AND/OR FITNESS FOR A PARTICULAR
// PURPOSE.
//
//-----
#include "NCT5523D.H"
#include <dos.h>
//-----
unsigned int NCT5523D_BASE;
void Unlock_NCT5523D (void);
void Lock_NCT5523D (void);
//-----
unsigned int Init_NCT5523D(void)
{
 unsigned int result;
 unsigned char ucDid;
 NCT5523D_BASE = 0x4E;
 result = NCT5523D_BASE;
 ucDid = Get_NCT5523D_Reg(0x20);
                                                  //NCT5523D??
 if (ucDid == 0xC4)
 { goto Init_Finish; }
NCT5523D_BASE = 0x2E;
result = NCT5523D_BASE;
ucDid = Get_NCT5523D_Reg(0x20);
if (ucDid == 0xC4)
                                                  //NCT5523D??
{ goto Init_Finish; }
NCT5523D_BASE = 0x00;
result = NCT5523D_BASE;
```

Init\_Finish:

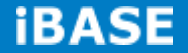

return (result);
}
//----void Unlock\_NCT5523D (void)
{
 outportb(NCT5523D\_INDEX\_PORT, NCT5523D\_UNLOCK);
 outportb(NCT5523D\_INDEX\_PORT, NCT5523D\_UNLOCK);
}
//-----void Lock\_NCT5523D (void)
{
 outportb(NCT5523D\_INDEX\_PORT, NCT5523D\_LOCK);
}

//-----

```
void Set_NCT5523D_LD( unsigned char LD)
{
 Unlock_NCT5523D();
 outportb(NCT5523D_INDEX_PORT, NCT5523D_REG_LD);
 outportb(NCT5523D_DATA_PORT, LD);
 Lock_NCT5523D();
}
//-----
void Set_NCT5523D_Reg( unsigned char REG, unsigned char DATA)
{
  Unlock_NCT5523D();
  outportb(NCT5523D_INDEX_PORT, REG);
  outportb(NCT5523D_DATA_PORT, DATA);
  Lock_NCT5523D();
}
//--
unsigned char Get_NCT5523D_Reg(unsigned char REG)
{
  unsigned char Result;
  Unlock_NCT5523D();
  outportb(NCT5523D_INDEX_PORT, REG);
  Result = inportb(NCT5523D_DATA_PORT);
  Lock_NCT5523D();
  return Result;
}
//-----
```

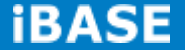